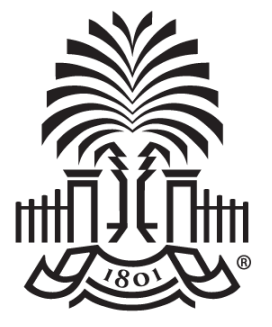

#### UNIVERSITY OF SOUTH CAROLINA

#### Time and Effort Reporting Webinar – Refresher Training for Business Managers Grants and Funds Management – Controller's Office February 2023

## Agenda

- eForm Reminders
- Current Resources and Tools
- Troubleshooting, Tips, and Tricks
- Refresh our Understanding of:
  - Federal law for expenses associated with sponsored awards.
  - What is Effort and Effort Reporting and the relationship between effort and salary.
  - Review what a salary cap is and how to properly account for it.
  - Review tool to assist in the salary cap calculations.
  - Appreciate the consequences of effort reporting noncompliance.
  - **Overall Review of Certification Process**

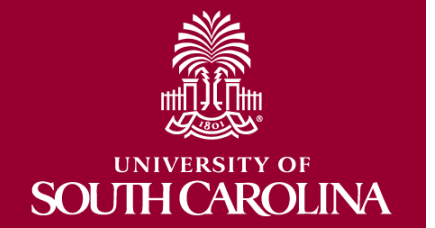

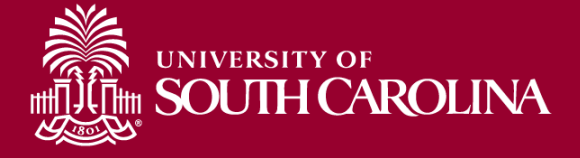

#### REMINDERS

eForm

## **Percent of Pay Column**

- The title of the "Percent of Pay" column has been renamed to:
  - "Percent of Pay/Computed Effort"
  - This column is calculated as follows:

Salary charged (eligible ERN Codes) to a Chartstring *divided by* 

Total Salary captured within the Report

• Reminder: Bonuses, one-time cash payments, and annual leave payouts are excluded from effort reporting.

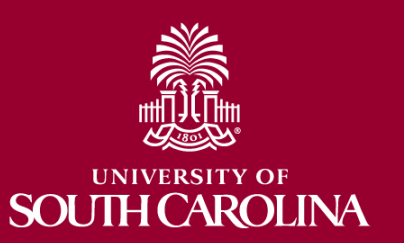

#### **Percent of Pay Column**

| Report Period Begin Date 07/01/2021                                                                             |                                                                   | Report Period Er                            | Report Period End Date 12/31/2021                 |        |  |  |  |  |  |  |
|----------------------------------------------------------------------------------------------------|-------------------------------------------------------------------|---------------------------------------------|---------------------------------------------------|--------|--|--|--|--|--|--|
| Hide Chartfields                                                                                                |                                                                   |                                             |                                                   |        |  |  |  |  |  |  |
|                                                                                                    |                                                                   |                                             |                                                   |        |  |  |  |  |  |  |
| Sponsored Accounts                                                                                              |                                                                   |                                             |                                                   |        |  |  |  |  |  |  |
|                                                                                                    |                                                                   |                                             |                                                   |        |  |  |  |  |  |  |
|                                                                                                    | _                                                                 |                                             |                                                   | 3 rows |  |  |  |  |  |  |
| Certified? ◇ Earnings ◇ Perce<br>Pay/Comp<br>Effo                                                               | nt of<br>nted Details Project/Grant ☆<br>tt ☆                     | Department $\diamond$                       | Cost Share $\diamond$ Op Unit/Dept/Fund/Acct/Clas | s ◊    |  |  |  |  |  |  |
| 1 Yes 3383.00 51.4                                                                                              | Details 10008668 Justice Sector Training, Resea                   | 610000                                      | CL002 610000 F1000 51600 3                        | 01     |  |  |  |  |  |  |
| 2 Yes 987.00 15.0                                                                                               | Details 10010429 Think Tank Capacity Building                     | 610000                                      | CL002 610000 F1000 51600 2                        | 02     |  |  |  |  |  |  |
| 3 Yes 1362.50 20.7                                                                                              | Details 10010886 Subaward from The Asia Foundat                   | 610000                                      | CL002 610000 F1000 51600 3                        | 01     |  |  |  |  |  |  |
| Subtotal 5732.50<br>Percent Subtotal 87.12<br>University Accounts                                               | Subtotal 5732.50<br>Percent Subtotal 87.12<br>Iniversity Accounts |                                             |                                                   |        |  |  |  |  |  |  |
|                                                                                                    |                                                                   |                                             |                                                   | 1 100  |  |  |  |  |  |  |
| Perce<br>Certified? ≎ Earnings ≎ Pay/Comp<br>Effo                                                               | It of ted Details Project/Grant $\Diamond$ tt $\Diamond$          | Department $\Diamond$ Cost Share $\Diamond$ | Op Unit/Dept/Fund/Acct/Class ♢                    | 1100   |  |  |  |  |  |  |
| 1 Yes 847.50 12.6                                                                                               | Details                                                           | 610000                                      | CL002 610000 E4200 51600 202                      |        |  |  |  |  |  |  |
| Subtotal 847.50<br>Percent Subtotal 12.88<br>Total Qualifying Accounts<br>Total 6580.00<br>Percent Total 100.00 |                                                                   |                                             |                                                   |        |  |  |  |  |  |  |

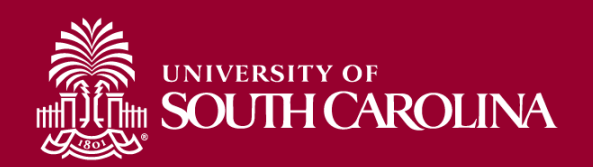

## Job Aids

 Job Aids on the Controller's Office website have been updated for both navigation options for Effort Reporting within PeopleSoft HCM.

<u>Grants and Funds Management - Office of the Controller</u> <u>University of South Carolina (sc.edu)</u>

- Access Effort Reporting by selecting:
  - "My Workplace" or
  - "My Homepage"
- The name you see is based on the assigned role(s) you have within HCM.

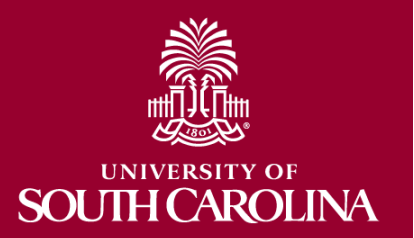

#### Job Aids

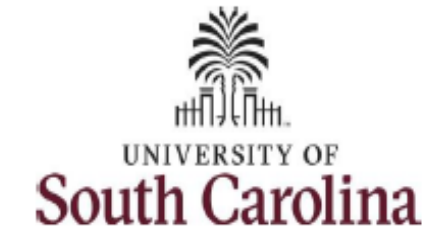

Controller's Office - Grants and Funds Management

Time and Effort Reporting - Employee

I. Navigation in HCM PeopleSoft (hcm-prd.ps.sc.edu)

To view the Time and Effort home screen navigate to:

Employee Self Service > My Workplace/My Homepage > Grant Time and Effort

Step 1: Click the Employee Self Service drop-down arrow.

Step 2: Click the My Workplace or My Homepage option from the list.

| SOUTH CAROLINA |         | Employee Self Service |           |       | Â | Q | ÷ | ۲ |
|----------------|---------|-----------------------|-----------|-------|---|---|---|---|
|                | Payroll | My Workplace          | Talent Pr | ofilo |   |   |   |   |
|                |         | Employee Self Service |           |       |   |   |   |   |

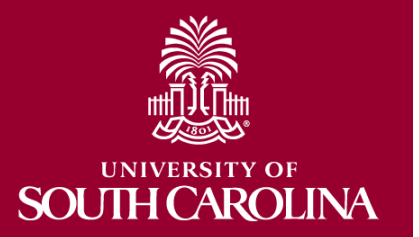

## **Email Notifications**

- PeopleSoft Email notifications have been updated to include links to respective job aids.
- These emails will come from:

PeopleSoft@peoplesoft.com

- These emails are **NOT** spam or phishing.
- However, if your faculty are uncomfortable clicking on the link contained within the email, they may always log directly into PeopleSoft HCM to approve any pending forms.

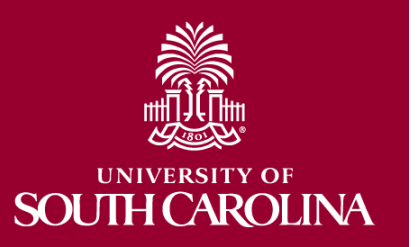

## **Email Notification Example**

From: HTST@peoplesoft.com <HTST@peoplesoft.com> Sent: Thursday, July 14, 2022 10:46 AM To: Compared and the second second

Hello,

A Time and Effort Report has been created for several for several for severa for severa for severa for several for several for several for

https://hcm-tst.ps.sc.edu/psp/HTST/EMPLOYEE/HRMS/c/G3FRAME.G3SEARCH\_FL.GBL?Page=G3SEARCH\_FL&Action=U&G3FORM\_ID=410053&G3FORM\_TASK=EVL

Certification is required to be completed within 30 days. Failure to certify may result in the removal of salary charges from sponsored awards. Do not reply to this email. If you have questions or need assistance, please contact your Business Manager.

If you need assistance accessing and approving the form, please use the training aids found on the Controller's Office website or by selecting the links below.

If you are an **Employee**, you can find the training aid <u>here</u>. If you are a **Principal Investigator (PI)**, you can find the training aid <u>here</u>. If you are a **Supervisor**, you can find the training aid <u>here</u>.

Thank you for your prompt attention to this request.

Controller's Office

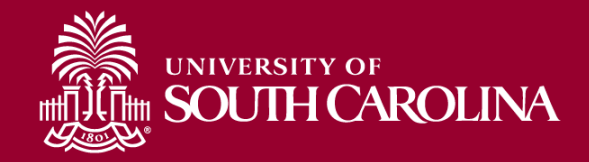

# eForm "Hold" Option

- Reminder, the option to HOLD an effort report should not be used.
- Once effort reports are released (or "submitted") by the Business Managers, approvers should:
  - Recycle the form if there are discrepancies or corrections needed or
  - Approve the form
- Please remind your users!
- If you notice a report has been placed on hold by one of the approvers, be sure to reach out to them to ask why!

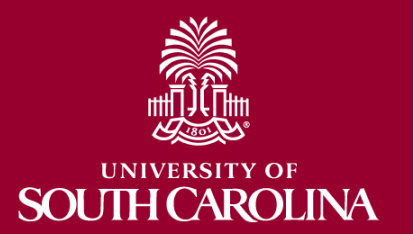

#### **Important Dates**

- July December 2022 Effort Reports will be released Wednesday, March 1st.
- Reports will be due Friday, March 31st.
- You will receive an email notification and memo once reports have been generated and are ready for your review.
- Ensure all payroll corrections that affect the reporting period are submitted by Friday, February 10<sup>th</sup>

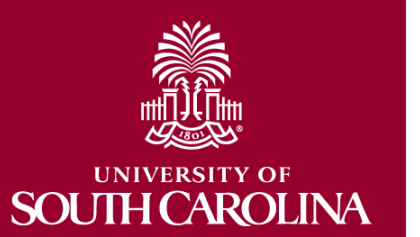

- Don't Forget to Update Supervisors listed in PeopleSoft!
  - This will prevent workflow routing errors and ease the administrative burden for all parties involved.

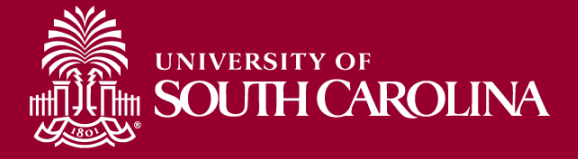

#### **CURRENT RESOURCES**

eForm

## **My Grant Reports Tile**

• Use the "My Grant Reports" tile to manage the effort report approval process. Several queries are available on-demand.

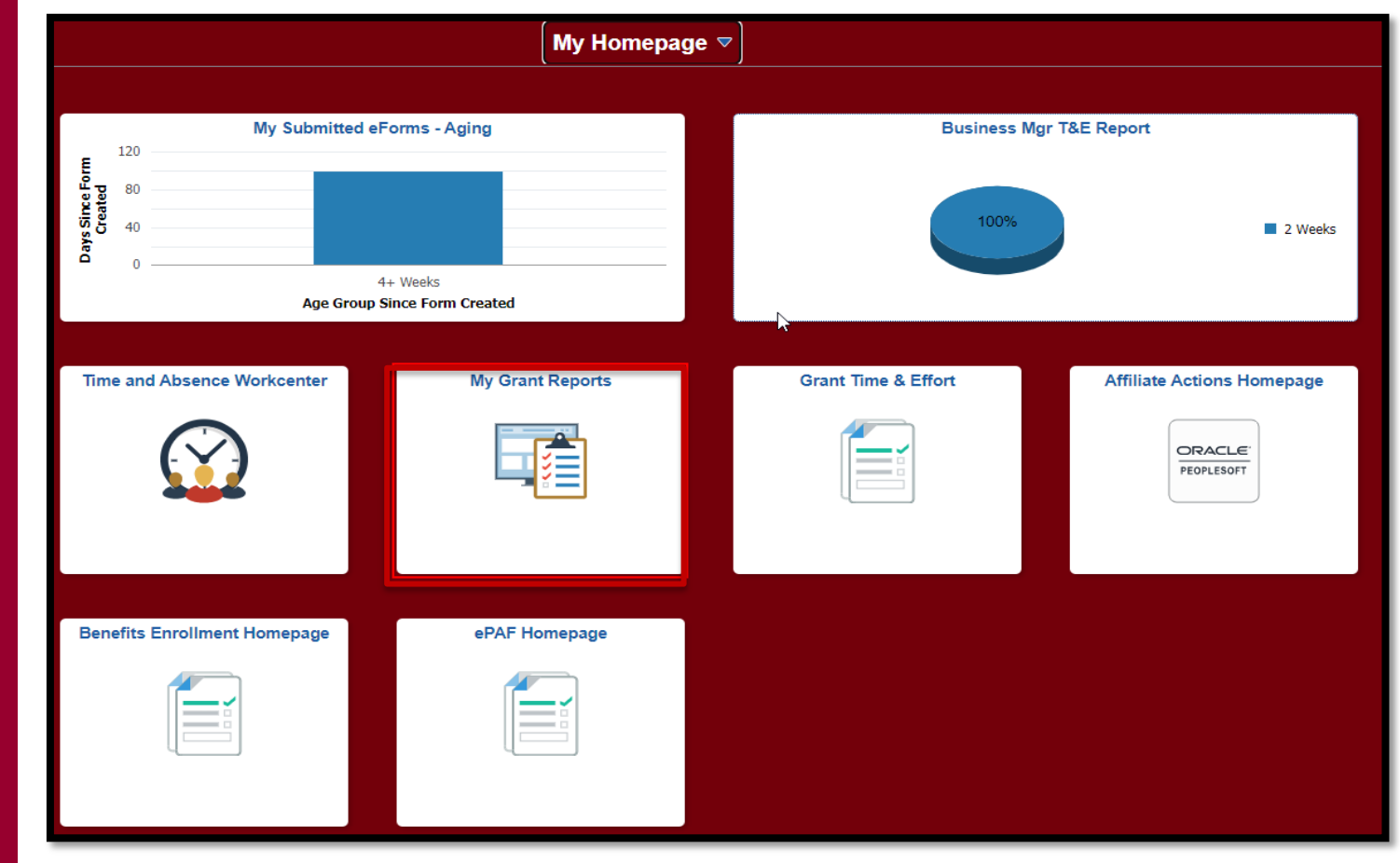

UNIVERSITY OF SOUTH CAROLINA

## **My Grant Reports**

• Select the Report you would like to run:

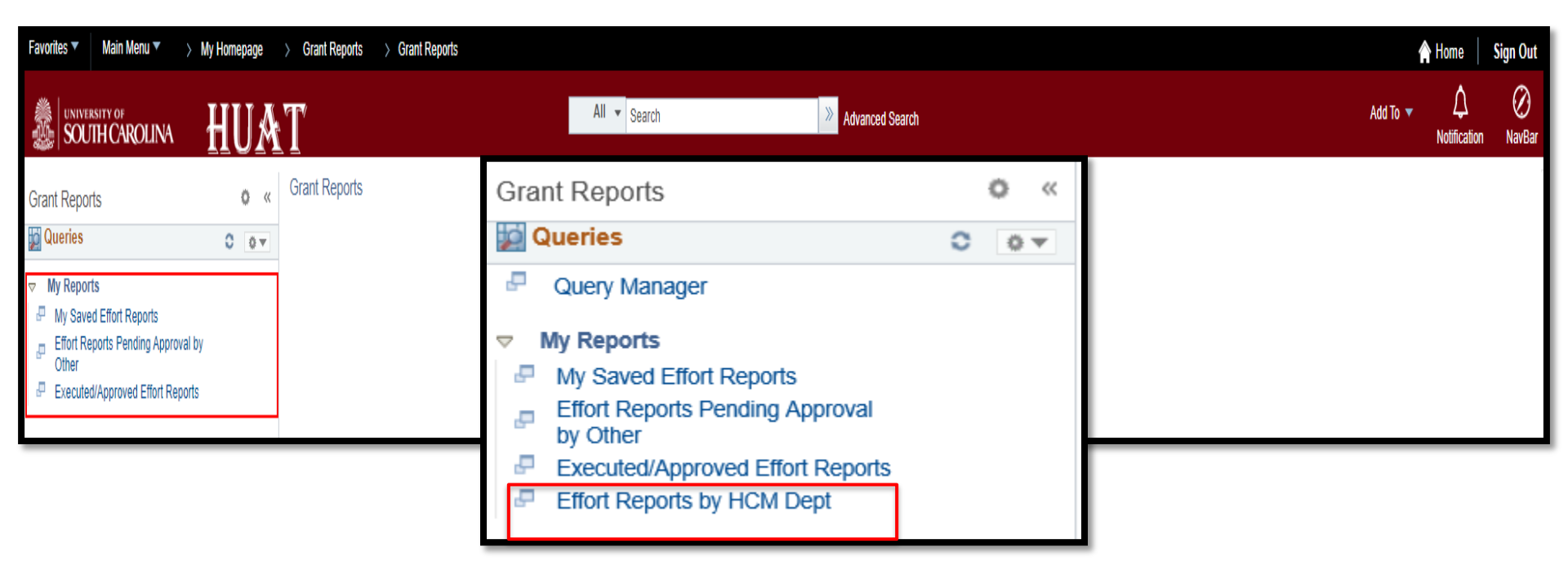

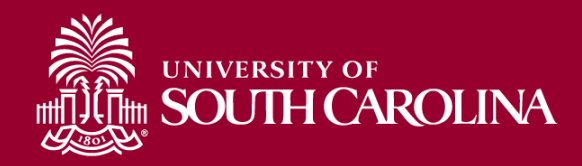

## **My Saved Effort Reports**

#### Report Name: My Saved Effort Reports

(USC\_GRANT\_TE\_ROSTER\_BUS\_MGR\_PV)

- Use this report to view all effort reports that currently have a "saved" status within your purview.
- This query will also show you the reporting period associated with each report.

| USC_G              | RANT_TE_R         | OSTER_BUS_MGR_PV                   |                |                        |         |                              |            |                       |
|--------------------|-------------------|------------------------------------|----------------|------------------------|---------|------------------------------|------------|-----------------------|
| Downlo<br>View All | ad results in : I | Excel SpreadSheet CSV Text File XI | ML File (4 kb) |                        |         |                              |            | First 1-10 of 10 Last |
| Row                | Form ID           | Reporting Period                   | EMPLID         | Name                   | Dept ID | # of Days Since Form Created | Age Group  | Form Status           |
| 1                  | 394639            | July - December 2021               | (hereited)     | Report Sector Cody     | 181400  |                              | 15 2 Weeks | Saved                 |
| 2                  | 395301            | July - December 2021               | 1.000          | Energia de K           | 181400  |                              | 15 2 Weeks | Saved                 |
| 3                  | 393855            | July - December 2021               | 10000          | Freed, Middle H        | 181400  |                              | 15 2 Weeks | Saved                 |
| 4                  | 395297            | July - December 2021               | 240 Dec        | Chipting and Party     | 181400  |                              | 15 2 Weeks | Saved                 |
| 5                  | 394821            | July - December 2021               | 1.0001         | A REAL PROPERTY AND    | 181400  |                              | 15 2 Weeks | Saved                 |
| 6                  | 395120            | July - December 2021               | the second     | The Part of the        | 181400  |                              | 15 2 Weeks | Saved                 |
| 7                  | 394158            | July - December 2021               | 1.111          | 100.01.010.0           | 181400  |                              | 15 2 Weeks | Saved                 |
| 8                  | 393700            | July - December 2021               | , she have     | Contractor & Alexandre | 181400  |                              | 15 2 Weeks | Saved                 |
| 9                  | 393360            | July - December 2021               | (The Deside    | Interface Conference   | 181400  |                              | 15 2 Weeks | Saved                 |
| 10                 | 395353            | July - December 2021               | 204670         | Name Robust Water      | 181400  |                              | 15 2 Weeks | Saved                 |

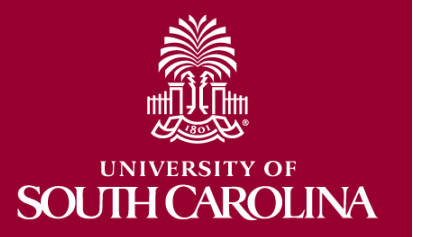

# Effort Reports Pending Approval by Other

**Report Name:** Effort Reports Pending Approval by Other (sc\_my\_grant\_forms\_pending)

- Use this report to view all effort reports that are currently in a "PENDING" status within your purview.
- This query will show you the name and email address of each pending approver associated with the report.

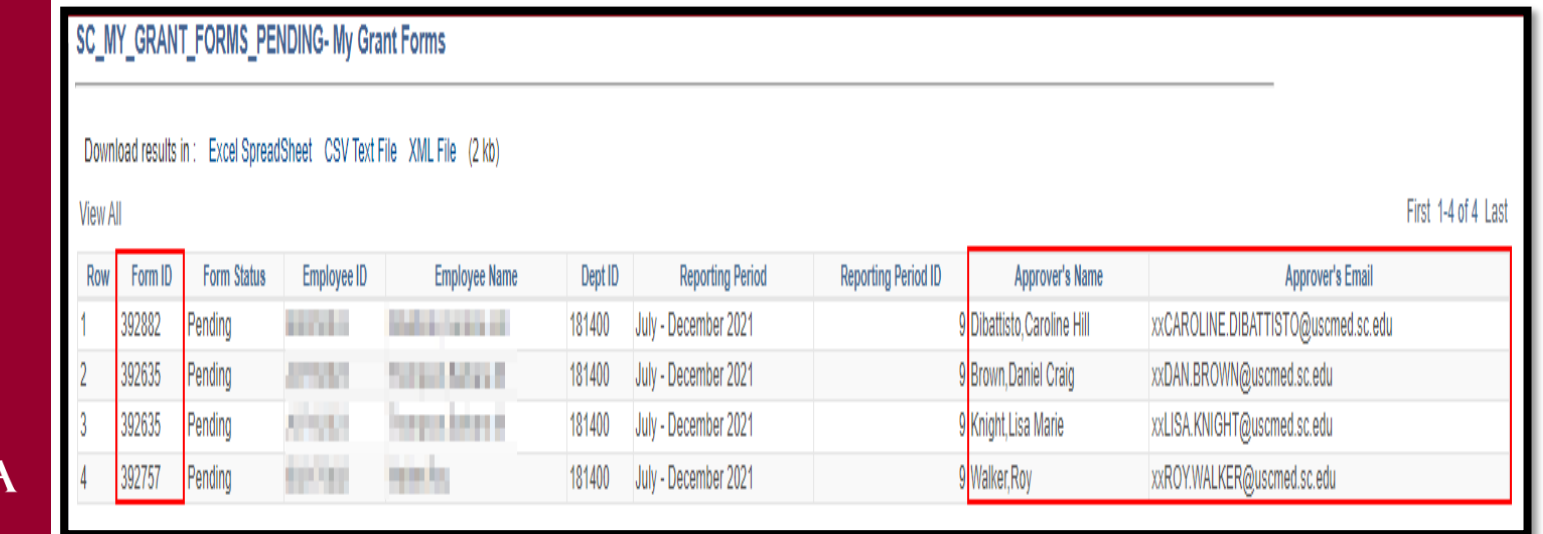

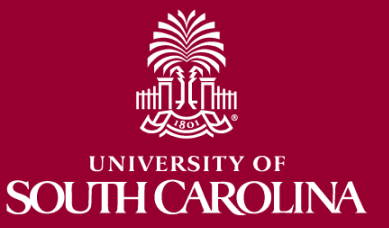

## **Pending Approver Errors**

If the Pending Approver is one of the below, you will need to contact <u>GFMeCert@mailbox.sc.edu</u> to have the correct person inserted (usually Supervisor)

- Sydney Williams

- DeAnna Sloop
- -Lindsay Crawford
- Tiffany Boyd

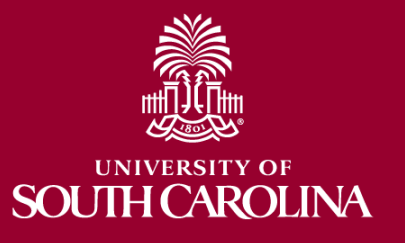

# Executed/Approved Effort Reports

**Report Name:** Executed/Approved Effort Reports (USC\_GRANT\_TE\_EXECUTED\_FORMS)

- Use this report to view all effort reports that have been fully approved or executed.
- Approval Date (greater than or approved after MM/DD/YYY), Reporting Period ID (Optional).

| USC_G     | RANT_TE_EXE         | CUTED_FORMS            | S                            |                                                                                                    |                         |         |               |                    |
|-----------|---------------------|------------------------|------------------------------|----------------------------------------------------------------------------------------------------|-------------------------|---------|---------------|--------------------|
| -         | *Approved Date (>   | .) <u>01/01/2021</u> ∰ | 1                            |                                                                                                    |                         |         |               |                    |
| L         | Approved Date (>    | 01/01/2021             | J                            |                                                                                                    |                         |         |               |                    |
| Reporting | Period ID (optional | 0                      |                              |                                                                                                    |                         |         |               |                    |
| View Re   | sults               |                        |                              |                                                                                                    |                         |         |               |                    |
| Downloa   | d results in : Exce | el SpreadSheet CS      | V Text File XML File (13 kb) |                                                                                                    |                         |         |               |                    |
| View All  |                     |                        |                              |                                                                                                    |                         |         |               | First 1-37 of 37 L |
| Row       | Form ID             | Period ID              | Reporting Period             | EMPLID                                                                                                    | Name                    | Dept ID | Approved Date | Form Status        |
| 1         | 263162              | 7                      | 7 July - December 2020       | 10000                                                                                                    | had a plant and         | 181400  | 02/24/2021    | Executed           |
| 2         | 262140              | 7                      | 7 July - December 2020       | 10.00                                                                                                    | National Artificial     | 181400  | 02/16/2021    | Executed           |
| 3         | 319070              | 8                      | 3 January - June 2021        | 10.000                                                                                                    | Benuries Driftus        | 181400  | 08/18/2021    | Executed           |
| 4         | 262883              | 7                      | 7 July - December 2020       | 100.000                                                                                                    | International Context   | 181400  | 03/04/2021    | Executed           |
| 5         | 319868              | 8                      | 3 January - June 2021        | the state of the state of the s | Investigated Code       | 181400  | 08/30/2021    | Executed           |
| 6         | 261228              | 7                      | 7 July - December 2020       | the state of                                                                                                    | Distant Cardina Fill    | 181400  | 03/03/2021    | Executed           |
| 7         | 318095              | 8                      | 3 January - June 2021        | THE REPORT OF                                                                                                    | post-community          | 181400  | 08/30/2021    | Executed           |
| 8         | 263100              | 7                      | 7 July - December 2020       |                                                                                                    | the set of a second set | 181400  | 02/11/2021    | Executed           |
| 9         | 276092              | 7                      | 7 July - December 2020       | and the second second                                                                                                    | Barran C.               | 181400  | 04/09/2021    | Executed           |
| 10        | 320546              | 8                      | 8 January - June 2021        | 10.000                                                                                                    | BARRAN.                 | 181400  | 08/05/2021    | Executed           |
| 11        | 261277              | 7                      | 7 July - December 2020       | A REPORT                                                                                                    | Assessment I            | 181400  | 02/10/2021    | Executed           |
| 12        | 263516              | 7                      | 7 July - December 2020       | Concernance of the International Concernation of the International Concernation of the International Concernation of the International Concernation of the International Concernation of the International Concernation of the International Concernation of the International Concernation of the International Concernation of the International Concernational Conce                                                                                                    | King-Courtering         | 181400  | 02/11/2021    | Executed           |
| 13        | 320542              | 8                      | 8 January - June 2021        | 10000                                                                                                    | Kingh Court State       | 181400  | 08/16/2021    | Executed           |
| 14        | 263043              | 7                      | 7 July - December 2020       | Concernance of the                                                                                                    | Local Carls Republic    | 181400  | 02/15/2021    | Executed           |

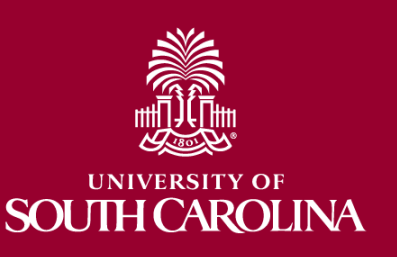

## **Reporting Period IDs**

| Reporting Period ID | Reporting Period Name |
|---------------------|-----------------------|
| 1                   | April – December 2019 |
| 6                   | January – June 2020   |
| 7                   | July – December 2020  |
| 8                   | January – June 2021   |
| 9                   | July – December 2021  |
| 10                  | January – June 2022   |
| 11                  | July – December 2022  |

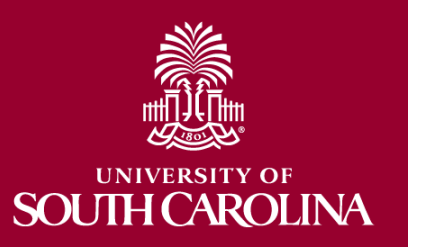

Future Report IDs will be added as they are created within the system. The Reporting Period ID will increase by one as they are added. For example, the next reporting cycle of Jan - Jun 2023 will have the Reporting Period ID of "12".

## **Effort Reports by HCM Dept**

**Report Name:** Effort Reports by HCM Dept (sc\_py\_grant\_totals\_by\_dept)

- Use this report to give you a listing of all effort reports and **RELATED funding** for people in a specific department.
- Need: Reporting Period ID & Dept ID

| SC_PY_GRANT_TOTALS_BY_DEPT - Subtotals by Home Dept |                |              |            |           |                   |        |           |             |
|-----------------------------------------------------|----------------|--------------|------------|-----------|-------------------|--------|-----------|-------------|
| Reporting Period ID 0 Dept ID View Results          |                |              |            |           |                   |        |           |             |
| Row Form ID Name ID Dept ID Combo Code              | Operating Unit | Dept ID Fund | Acct Class | Project C | Cost Share Amount | Period | Period ID | Form Status |

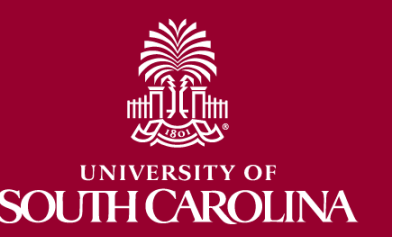

## **Effort Reports by Dept**

- Reporting Period ID: 9 (July December 2021)
- Dept ID: 100025 (Rule of Law Collaborative)

| C_PY_GRANT_TOTALS_BY_DEPT - Subtotals by Home Dept |              |            |                |              |            |                    |                 |               |          |
|----------------------------------------------------|--------------|------------|----------------|--------------|------------|--------------------|-----------------|---------------|----------|
| Reporting Period ID 0                              |              |            |                |              |            |                    |                 |               |          |
| Dept ID                                            | ]            |            |                |              |            |                    |                 |               |          |
| View Results                                       |              |            |                |              |            |                    |                 |               |          |
| Row Form ID Name                                   | e ID Dept ID | Combo Code | Operating Unit | Dept ID Fund | Acct Class | Project Cost Share | e Amount Period | Period ID For | m Status |

- Recommendation: Export to Excel and Pivot Data
- Example Spreadsheet can be found <u>here</u>.

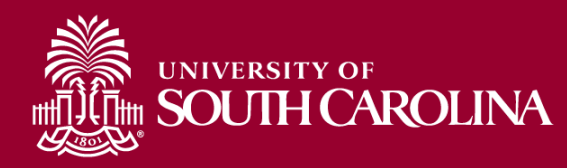

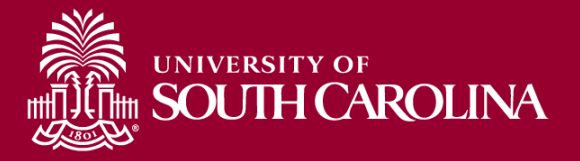

#### **TROUBLESHOOTING, TIPS, & TRICKS**

eForm

If you don't know how to submit a helpdesk ticket or need instructions, email GFMeCert@ mailbox.sc.edu

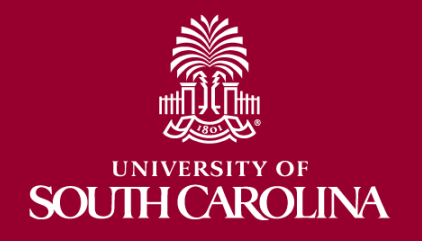

# Troubleshooting

- If you or one of your faculty members has trouble logging into PeopleSoft HCM or Accessing a form, below are most common solutions:
  - 1. Try a different browser (Edge, Chrome, Safari, etc.)
  - 2. If a different browser doesn't work, have them clear the cache of their current browser and try again.
    - You must completely close out of the browser (all tabs) and re-open after clearing your cache.
- If you don't know how to clear your cache or need instructions, email <u>GFMeCert@mailbox.sc.edu</u>.
- **Pro-Tip:** Create an email template or "signature" with these troubleshooting steps to quickly respond to staff.
- If you or your staff are still having trouble, submit a selfservice **helpdesk ticket**.

## **Tips and Tricks**

- Save PeopleSoft HCM as a shortcut in your browser.
- Use the "My Grant Reports" tile to run real-time data on reports in your purview.
- Log in daily and navigate to the "Update a Grant Report" tab and perform "open" searches for reports in "Saved" or "Partially Approved" Status.
  - This will show you a listing off all the reports that need to be confirmed and released to approvers by you.
- Remember, effort reporting is a multi-approver process.
   If one approver in the process (a PI, etc.) recycles the form for corrections – You must review and take action.
  - Once the issue is addressed the whole report will have to go through the approval process again.
  - You will have re-release it to approvers.

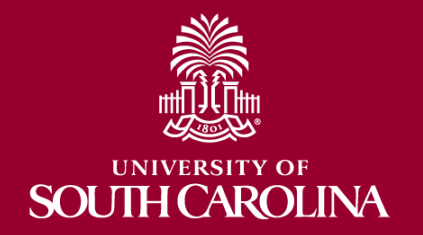

## Recommendation: Managing Multiple Notifications

- Currently, PeopleSoft automatically sends an email notification to the person in each approval role.
- As a result, if the same person is listed in multiple approval roles on the report, they will receive multiple emails alerting them to approve (although they only need to approve **once**).
- We are working with our IT Team to fix this for future reporting periods, however, in the meantime we have recommended the following:
  - 1. Create a Folder within your Outlook mailbox and use Mailbox rules to route these notifications to a created designated folder.
  - 2. Log directly into PeopleSoft HCM to view your cue at least once or twice a week.

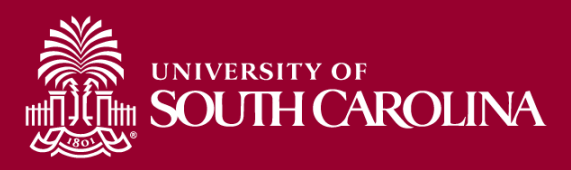

#### **Earning Codes EXCLUDED:**

| Earn Code | Descr                          | Earn Code | Descr                          |
|-----------|--------------------------------|-----------|--------------------------------|
| ADP       | Adoption Assistance            | ISV       | Intl Fac Overload Std Trty     |
| ALS       | AL Payout Student Treaty       | MEP       | Media Engagement Pay           |
| ALT       | AL Payout Teaching Treaty      | AWD       | Monetary Cash Awards           |
| \$AC      | All Earnings Codes - System Cd | AWT       | Monetary Cash Awd Teach Treaty |
| ALL       | Annual Leave Lost              | AWS       | Monetary Cash Student Treaty   |
| ALP       | Annual Leave Payout            | MOV       | Moving Expenses                |
| AL3       | Annual Leave Payout Class III  | MOS       | Moving Expenses Student        |
| ATC       | Athletic Contract Pay          | MET       | Moving Expenses Teache         |
| ACF       | Athletic Fringe Car            | MOT       | Moving Expenses Teaching       |
| AFT       | Athletic Fringe Teach Treaty   | \$NA      | N/A - Retro Place Holder       |
| ATH       | Athletics Fringe Benefits      | RET       | Non Monetary Awd Teach Treaty  |
| BOT       | Board of Trustees              | OCL       | On Call                        |
| BON       | Bonus                          | OVP       | Overpayment Deduction          |
| BNS       | Bonus Student Treaty           | PLV       | Paid Leave                     |
| BNT       | Bonus Teaching Treaty          | ENP       | Paid Not Earned                |
| CAR       | Car Allowance Cash             | PNE       | Paid Not Earned                |
| CAT       | Car Allowance Teach Treaty     | RBU       | Referral Bonus Upstate Law Enf |
| XRG       | Earnings Balances              | SLL       | Sick Leave Lost Student        |
| FOV       | Faculty Overload               | SLT       | Sick Leave Lost Teacher        |
| FOR       | Faculty Overload Retro         | STB       | State Approved Bonus           |
| НСТ       | Holiday Comp Time Teach        | SBI       | State Approved Bonus_Intl      |
| HOU       | Housing Allowance Cash         | TFS       | Taxable Frg Ben Std Trty       |
| НАТ       | Housing Allowance Teach Treaty | TFT       | Taxable Fringe Ben Teach Trty  |
| IOV       | International Faculty Overload | TFB       | Taxable Fringe Benefits        |
| RSV       | Intl FaC Overload Retro Std    |           |                                |

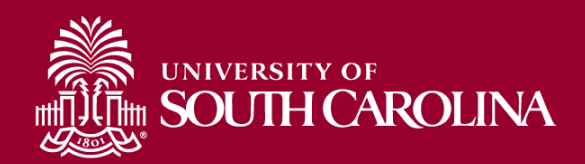

# Tips for Verifying Effort Reports using HCM Distribution

| Q Time and Effort Rep                                                                                                    | orting:Time and                        | d Effort Report |         |                                |              |                                                                                                    |              | F                              | orm ID 104025 |
|----------------------------------------------------------------------------------------------------|----------------------------------------|-----------------|---------|--------------------------------|--------------|----------------------------------------------------------------------------------------------------|--------------|--------------------------------|---------------|
| Employee Information Employee Name Primary Department Reporting Period July - December 2021 Report Period Begin Date 07/01/2021 Hide Chartfields |                                        |                 |         |                                |              | Empl ID         Empl ID         Empl ID <thempl id<="" th=""> <thempl id<="" th=""> <the< td=""><td>orts<br/>-</td></the<></thempl></thempl> |              |                                | orts<br>-     |
| Hide Chartfields Sponsored Accounts                                                                                                    |                                        |                 |         |                                |              |                                                                                                    |              |                                |               |
| Certified? 🗘                                                                                                    | Earnings $\Diamond$ I                  | ercent of Pay ≎ | Details | Project/Grant ◊                |              | Department 🛇                                                                                                    | Cost Share ≎ | Op Unit/Dept/Fund/Acct/Class ♢ | 1 row         |
| 1 Yes                                                                                                    | 7250.01                                | 15.06           | Details | 10007140 Teaching with Primary | Sources      | 157000                                                                                                    |              | CL070 157000 F1000 51300 301   |               |
| Perie<br>University Accounts                                                                                                    | Subtotal 7250.01<br>ent Subtotal 15.06 |                 |         |                                |              |                                                                                                    |              |                                |               |
| Certified? ≎                                                                                                    | Earnings 🗘 🛛                           | ercent of Pay ≎ | Details | Project/Grant ≎                | Department ◊ | Cost Share $\Diamond$                                                                                                    | Op Unit/Dep  | t/Fund/Acct/Class ≎            | 2 rows        |
| 1 Yes                                                                                                    | 3000.00                                | 6.23            | Details |                                | 157000       |                                                                                                    | CL070 15700  | 00 E8036 51300 301             |               |
| 2 Yes                                                                                                    | 37881.99                               | 78.70           | Details |                                | 157117       |                                                                                                    | CL070 15711  | 17 A0001 51300 101             |               |

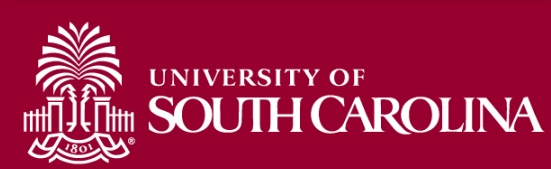

#### **HCM Distribution**

| UNIVERSITY OF SOUTH CA | ROLINA HUB -       | HCM DISTRIBUTION -    | HCM DISTRIBUTION SEA | RCH        |                 | Sign out                                      |
|------------------------|--------------------|-----------------------|----------------------|------------|-----------------|-----------------------------------------------|
| USCID                  | Supervisor USCID   | Pay Group             | Combo                | Project BU | From Pay Period | Num of Records                                |
| Name                   | Empl.Rcd           | Pay End Date (m/d/y)  | Operating Unit       | Project    | To Pay Period   | Order By                                      |
| Job                    | Empl.Class         | Earn End Date (m/d/y) | Department           | CFDA       |                 | ✓ Total                                       |
| HCM Dept.              | Full/Part          | Dist. Status          | Fund                 | Contract   | Fiscal Year     | <ul> <li>Sub-Total</li> <li>Detail</li> </ul> |
| Journal.               | Reg/Temp           | Dist.Type             | Class                | Sponsor    | Pay Run ID      | Sum.Adjustments Output                        |
| Check                  | All V<br>Std.Hours | ALL V<br>Dist.Class   | Account              | Costshare  |                 | Fringe-Summary[Hor V                          |
| Check Date (m/d/y)     | HCM BU [Campus]    | ALL V<br>Dist.Code    |                      |            |                 |                                               |
|                        |                    | Submit                | Clear CSV            |            |                 |                                               |

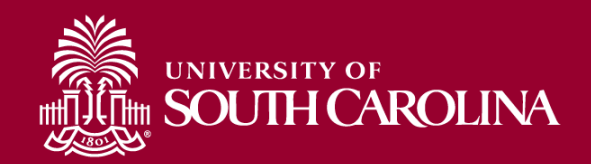

#### **HCM Distribution**

| NAME                   | USCID       | FISCAL PERIOD :<br>JOURNAL | JOB  | HCM<br>DEPT | GROUP | PAY<br>PERIOD | CHECK    | CHK DATE   | СОМВО       | CHARTFIELD                       | LBR<br>\$ |
|------------------------|-------------|----------------------------|------|-------------|-------|---------------|----------|------------|-------------|----------------------------------|-----------|
| Spining in sec         | -           | 2122-1 : PAY0123984        | VSUM | 157000      | SRC   | 07/15/2021    | -        | 07/15/2021 | A0000006642 | CL070-157000-F1000-301-10007140- | 2,416.67  |
| Spining (see a         | -           | 2122-1 : PAY0124738        | VSUM | 157000      | SIC   | 07/31/2021    | 1000000  | 07/22/2021 | A0000006642 | CL070-157000-F1000-301-10007140- | 411.09    |
| Spining (see a         | -           | 2122-1 : PAY0125017        | VSUM | 157000      | SRC   | 07/31/2021    | -        | 07/30/2021 | A0000006642 | CL070-157000-F1000-301-10007140- | 2,416.67  |
| Spining (see a         | -           | 2122-2 : PAY0125851        | VSUM | 157000      | SRC   | 08/15/2021    | -        | 08/13/2021 | A0000006642 | CL070-157000-F1000-301-10007140- | 2,416.67  |
| Sector and             |             |                            |      |             |       |               |          |            |             |                                  | 7,661.10  |
| CL070-157000-F1000-301 | 1-10007140- |                            |      |             |       |               |          |            |             |                                  | 7,661.10  |
| lances and             | 100700      | 2122-1 : PAY0123964        | VSUM | 157000      | SRC   | 07/15/2021    | -        | 07/15/2021 | A0000052613 | CL070-157117-A0001-101           | (411.09)  |
| lipina in a second     | -           | 2122-1 : PAY0124738        | VSUM | 157000      | SIC   | 07/31/2021    | 10000    | 07/22/2021 | A0000052613 | CL070-157117-A0001-101           | (411.09)  |
| lipina in prime        | -           | 2122-2 : PAY0126765        | UG74 | 157000      | C09   | 08/31/2021    | 1001020  | 08/31/2021 | A0000052558 | CL070-157117-A0001-101           | 4,209.11  |
| lipinaing from         | -           | 2122-3 : PAY0127576        | UG74 | 157000      | C09   | 09/15/2021    | 10000    | 09/15/2021 | A0000052558 | CL070-157117-A0001-101           | 4,209.11  |
| Spinstry Series        | -           | 2122-3 : PAY0128464        | UG74 | 157000      | C09   | 09/30/2021    | 10000    | 09/30/2021 | A0000052558 | CL070-157117-A0001-101           | 4,209.11  |
| hints for              | -           | 2122-4 : PAY0129481        | UG74 | 157000      | C09   | 10/15/2021    | 100710-0 | 10/15/2021 | A0000052558 | CL070-157117-A0001-101           | 4,209.11  |
| latering Assoc         | -           | 2122-4 : PAY0130234        | UG74 | 157000      | C09   | 10/31/2021    | -        | 10/29/2021 | A0000052558 | CL070-157117-A0001-101           | 4,209.11  |
| latering Assoc         | -           | 2122-5 : PAY0131321        | UG74 | 157000      | C09   | 11/15/2021    | -        | 11/15/2021 | A0000052558 | CL070-157117-A0001-101           | 4,209.11  |
| historica, have        | -           | 2122-5 : PAY0131839        | UG74 | 157000      | C09   | 11/30/2021    | 10000    | 11/30/2021 | A0000052558 | CL070-157117-A0001-101           | 4,209.11  |
| Service and            | -           | 2122-6 : PAY0132730        | UG74 | 157000      | C09   | 12/15/2021    | -        | 12/15/2021 | A0000052558 | CL070-157117-A0001-101           | 4,209.11  |
| Service and            | -           | 2122-6 : PAY0133257        | UG74 | 157000      | C09   | 12/31/2021    | -        | 12/23/2021 | A0000052558 | CL070-157117-A0001-101           | 4,209.11  |
| 10000                  |             |                            |      |             |       |               |          |            |             |                                  | 37,059.81 |
| CL070-157117-A0001-10  | 1           |                            |      |             |       |               |          |            |             |                                  | 37,059.81 |
| TOTAL                  |             |                            |      |             |       |               |          |            |             |                                  | 44,720.91 |

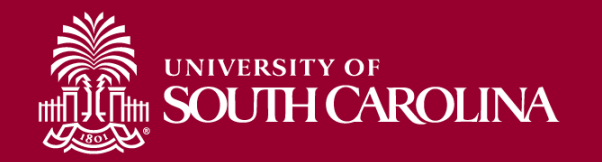

#### Pay Groups

| Pay Group | Pay Group Description                         | Туре    | 9 or 12 or H |
|-----------|-----------------------------------------------|---------|--------------|
| C09       | 9 month current                               | Current | 9            |
| C12       | 12 month current - Exempt and N/E             | Current | 12           |
| HRL       | Hourly                                        | Lag     | н            |
| 109       | International 9 month Lag                     | Lag     | 9            |
| 112       | International 12 month Lag                    | Lag     | 12           |
| IC1       | International 12 month Current                | Current | 12           |
| IC9       | International 9 month Current                 | Current | 9            |
| IHR       | International Hourly                          | Lag     | н            |
| 101       | International Treaty Other 12 month Lag       | Lag     | 12           |
| 102       | International Treaty Other 12 month Current   | Current | 12           |
| 103       | International Treaty Other 9 month Lag        | Lag     | 9            |
| 104       | International Treaty Other 9 month Current    | Current | 9            |
| IS1       | International Treaty Student 12 month Lag     | Lag     | 12           |
| IS2       | International Treaty Student 12 month Current | Current | 12           |
| IS3       | International Treaty Student 9 month Lag      | Lag     | 9            |
| IS4       | International Treaty Student 9 month Current  | Current | 9            |
| ISH       | International Student Hourly                  | Lag     | н            |
| IT1       | International Treaty Teach 12 month Lag       | Lag     | 12           |
| IT2       | International Treaty Teach 12 month Current   | Current | 12           |
| IT3       | International Treaty Teach 9 month Lag        | Lag     | 9            |
| IT4       | International Treaty Teach 9 month Current    | Current | 9            |
| ITH       | International Treaty Teach Hourly             | Lag     | н            |
| P09       | 9 month lag                                   | Lag     | 9            |
| P12       | 12 month lag - Exempt and N/E                 | Lag     | 12           |
| P28       | Police 28 day                                 | Current | 12           |
| SUM       | Summer                                        | Current | 12           |
| T12       | Student/Temporary Salary 12 month Lag         | Lag     | 12           |
| TC1       | Student/Temporary Salary 12 month Current     | Current | 12           |
| SRC       | Summer Research Current                       | Current | 3            |
| SRL       | Summer Research Lag                           | Lag     | 3            |
| SIC       | Summer Instruction Current                    | Current | 3            |
| SIL       | Summer Instruction Lag                        | Lag     | 3            |

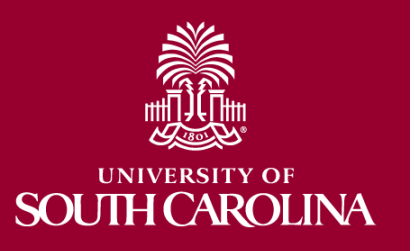

#### **Effort Report**

| Employee Information                                                                                                    |        |
|----------------------------------------------------------------------------------------------------|--------|
| Employee Name Empl ID Empl ID                                                                                                    |        |
| Primary Department                                                                                                    |        |
| Reporting Period July - December 2021                                                                                                    |        |
| Report Period Englin Date 0//01/2021 Report Period Eng Date 12/31/2021                                                                                                    |        |
| Hide Charthelds                                                                                                    |        |
| Sponsored Accounts                                                                                                    |        |
|                                                                                                    | 1 row  |
| Certified? Certified? Earnings Percent of Pay Details Project/Grant Department Cost Share Op Unit/Dept/Fund/Acct/Class                                                               |        |
| Yes         7250.01         15.06         Details         10007140 Teaching with Primary Sources         157000         CL070         157000         F1000         51300         301 |        |
|                                                                                                    |        |
| Subtotal 7250.01                                                                                                    |        |
| University Accounts                                                                                                    |        |
|                                                                                                    | 2 rowe |
| Certified?            Earnings O         Percent of Pay O         Details         Project/Grant O         Department O         Cost Share O         Op Unit/Dept/Fund/Acct/Class O   | 21003  |
| 1 Yes 3000.00 6.23 Details 157000 CL070 157000 E8036 51300 301                                                                                                    |        |
| 2 Yes 37881.99 78.70 Details 157117 CL070 157117 A0001 51300 101                                                                                                    |        |

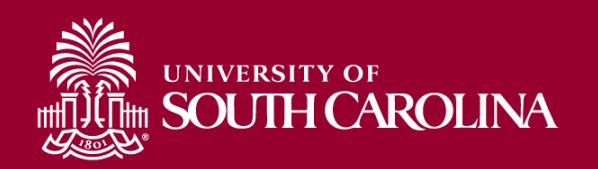

#### **HCM Distribution**

| UNIVERSITY OF<br>SOUTH CAROLINA         HUB -         HCM DISTRIBUTION -         HCM DISTRIBUTION SEARCH         Signature |                  |                        |                |            |                 |                    |  |  |  |  |
|----------------------------------------------------------------------------------------------------|------------------|------------------------|----------------|------------|-----------------|--------------------|--|--|--|--|
| USCID                                                                                                    | Supervisor USCID | Pay Group              | Combo          | Project BU | From Pay Period | Num of Records     |  |  |  |  |
| 17123000                                                                                                    |                  |                        |                |            | ALL 🗸           | 10000              |  |  |  |  |
| Name                                                                                                    | Empl.Rcd         | Pay End Date (m/d/y)   | Operating Unit | Project    | To Pay Period   | Order By           |  |  |  |  |
|                                                                                                    |                  |                        |                |            | ALL 🗸           | Chartfield,Name V  |  |  |  |  |
| Job                                                                                                    | b Empl.Class     |                        | Department     | CFDA       | Fiscal Month    | 🗹 Total            |  |  |  |  |
|                                                                                                    |                  | 07/01. <b>to</b> 12/31 |                |            | ALL 🗸           | Sub-Total          |  |  |  |  |
| HCM Dept.                                                                                                    | Full/Part        | Dist.Status            | Fund           | Contract   | Fiscal Year     | Detail             |  |  |  |  |
|                                                                                                    | All 🗸            | ALL 🗸                  |                |            | ALL 🗸           | Sum.Adjustments    |  |  |  |  |
| Journal.                                                                                                    | Reg/Temp         | Dist.Type              | Class          | Sponsor    | Pay Run ID      | Output             |  |  |  |  |
|                                                                                                    | All 🗸            | ALL 🗸                  |                |            |                 | Fringe-Summary[Hor |  |  |  |  |
| Check                                                                                                    | Std.Hours        | Dist.Class             | Account        | Costshare  |                 |                    |  |  |  |  |
|                                                                                                    |                  | ALL 🗸                  |                |            |                 |                    |  |  |  |  |
| Check Date (m/d/y)                                                                                                    | HCM BU [Campus]  | Dist.Code              |                |            |                 |                    |  |  |  |  |
| to                                                                                                    | All 🗸            |                        |                |            |                 |                    |  |  |  |  |
|                                                                                                    |                  | Submit                 | Clear          |            |                 |                    |  |  |  |  |

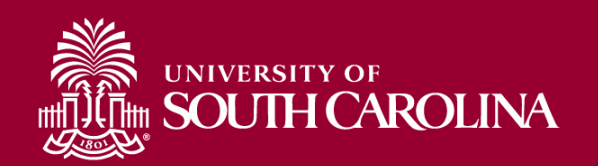

#### **HCM Distribution**

| NAME                                                                                                    | USCID                                                                                                    | FISCAL PERIOD :<br>JOURNAL | JOB   | HCM<br>DEPT | GROUP            | PAY<br>PERIOD  | CHECK      | CHK DATE   | СОМВО       | CHARTFIELD                       | LBR       |
|----------------------------------------------------------------------------------------------------|----------------------------------------------------------------------------------------------------|----------------------------|-------|-------------|------------------|----------------|------------|------------|-------------|----------------------------------|-----------|
| land groups                                                                                                    | -                                                                                                    | 2122-7 : PAY0134027        | UG70  | 157000      | C09              | 01/15/2022     | 8000865319 | 01/14/2022 | A0000006639 | CL070-157000-E8036-301           | 3,000.00  |
| NUMBER OF STREET                                                                                                    |                                                                                                    |                            |       |             |                  |                |            |            |             |                                  | 3,000.00  |
| CL070-157000-E8036-30                                                                                                    | 1                                                                                                    |                            |       |             |                  |                |            |            |             |                                  | 3,000.00  |
| 10000                                                                                                    | -                                                                                                    | 2122-1 : PAY0123984        | VSUM  | 157000      | SRC              | 07/15/2021     | 8000717263 | 07/15/2021 | A0000006642 | CL070-157000-F1000-301-10007140- | 2,416.67  |
| Television in the                                                                                                    | -                                                                                                    | 2122-1 : PAY0125017        | VSUM  | 157000      | SRC              | 07/31/2021     | 8000727154 | 07/30/2021 | A0000006642 | CL070-157000-F1000-301-10007140- | 2,416.67  |
| Television in the                                                                                                    | and the second second s | 2122-2 : PAY0125851        | VSUM  | 157000      | SRC              | 08/15/2021     | 8000736430 | 08/13/2021 | A0000006642 | CL070-157000-F1000-301-10007140- | 2 418 87  |
| NUMBER OF STREET                                                                                                    |                                                                                                    |                            |       |             |                  |                |            |            |             |                                  | 7,250.01  |
| CL070-157000-F1000-30                                                                                                    | 1-10007140-                                                                                                    |                            |       |             |                  |                |            |            |             |                                  | 7,200.01  |
| and the local diversion of the local diversion of the local diversio | 1000000                                                                                                    | 2122-2 · PAV0128785        | LIG74 | 157000      | C09              | 08/31/2021     | 2000722264 | 08/31/2021 | 40000052558 | CL070-157117-40001-101           | 4 200 11  |
| NAME                                                                                                    | NAME USCID JOB                                                                                                    |                            |       | HCM DEPT    | DEPT GROUP       |                | PAY PERIOD |            | BO          | CHARTFIELD                       |           |
|                                                                                                    |                                                                                                    | ACCOUNT                    |       | EARN END    |                  | DIST. TYPE: CO | DE         | CHECK : CH | HK DATE     | FISCAL PERIOD : JOURNAL          | AMOUNT    |
| Series and                                                                                                    |                                                                                                    | UG70                       | _     | 157000      | C09              | (              | 1/15/2022  | A000000    | 06639       | CL070-157000-E8036-301           |           |
| 1                                                                                                    |                                                                                                    | 51300                      | Т     | 12/21/2021  | ERN:RTM-Retro Pa | y Manual       |            |            | 01/14/2022  | 2122-7:PAY0134027                | 3000      |
|                                                                                                    |                                                                                                    | LABOR: 3,000.00 (41.61%)   |       |             |                  | FRINGE: (0.0   | 0%)        |            |             |                                  | 3,000.00  |
|                                                                                                    |                                                                                                    |                            |       | 101000      |                  | 1110012021     | 000020010  | THOMEDET   | 1000002000  |                                  | 1,200.11  |
| Sector and the                                                                                                    | 107100                                                                                                    | 2122-6 : PAY0132730        | UG74  | 157000      | C09              | 12/15/2021     | 8000835426 | 12/15/2021 | A0000052558 | CL070-157117-A0001-101           | 4,209.11  |
| Sector and the                                                                                                    | 10110-001                                                                                                    | 2122-6 : PAY0133257        | UG74  | 157000      | C09              | 12/31/2021     | 8000850232 | 12/23/2021 | A0000052558 | CL070-157117 40001 101           | 4,200.11  |
| Selection in the local division of the local division of the local |                                                                                                    |                            |       |             |                  |                |            |            |             |                                  | 37,881.99 |
| CL070-157117-A0001-10                                                                                                    | 1                                                                                                    |                            |       |             |                  |                |            |            |             |                                  | 37,881.99 |
| TOTAL                                                                                                    |                                                                                                    |                            |       |             |                  |                |            |            |             |                                  | 48,132.00 |

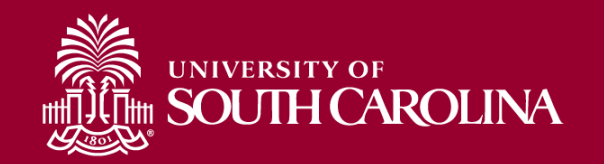

#### **Effort Report**

| Employee Information                                                                                                    |        |
|----------------------------------------------------------------------------------------------------|--------|
| Employee Name Empl ID Empl ID                                                                                                    |        |
| Primary Department                                                                                                    |        |
| Reporting Period July - December 2021                                                                                                    |        |
| Report Period Englin Date 0//01/2021 Report Period Eng Date 12/31/2021                                                                                                    |        |
| Hide Charthelds                                                                                                    |        |
| Sponsored Accounts                                                                                                    |        |
|                                                                                                    | 1 row  |
| Certified? Certified? Earnings Percent of Pay Details Project/Grant Department Cost Share Op Unit/Dept/Fund/Acct/Class                                                               |        |
| Yes         7250.01         15.06         Details         10007140 Teaching with Primary Sources         157000         CL070         157000         F1000         51300         301 |        |
|                                                                                                    |        |
| Subtotal 7250.01                                                                                                    |        |
| University Accounts                                                                                                    |        |
|                                                                                                    | 2 rowe |
| Certified?            Earnings O         Percent of Pay O         Details         Project/Grant O         Department O         Cost Share O         Op Unit/Dept/Fund/Acct/Class O   | 21003  |
| 1 Yes 3000.00 6.23 Details 157000 CL070 157000 E8036 51300 301                                                                                                    |        |
| 2 Yes 37881.99 78.70 Details 157117 CL070 157117 A0001 51300 101                                                                                                    |        |

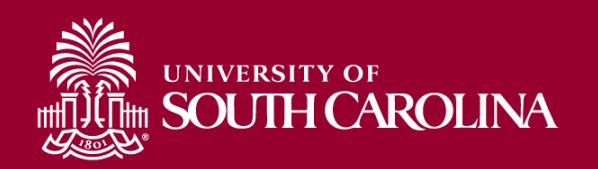

## **Other Tips: Use Details Tab**

- Select the "Details" tab on the Effort Report
  - Are other check dates being pulled in (Current vs. Lag)?
  - Are there out of the ordinary Earnings Codes being used?

| Q Time and Effort Reporting : Time and Effort Report                | Line Detail                               |                                           |            |                          |                     |  |  |  |  |  |
|---------------------------------------------------------------------|-------------------------------------------|-------------------------------------------|------------|--------------------------|---------------------|--|--|--|--|--|
| Employee Information                                                | Departr                                   | Department PROVOST & VC FOR AA ADMINISTRA |            |                          |                     |  |  |  |  |  |
| Employee Name                                                       | Project 10010305 Student Support Servi    |                                           |            |                          |                     |  |  |  |  |  |
| Primary Department                                                  | Chartstring UP000 984101 F1000 51200 501  |                                           |            |                          |                     |  |  |  |  |  |
| Reporting Period July - December 2021                               | Reporting Period July - December 2021     |                                           |            |                          |                     |  |  |  |  |  |
| Report Period Begin Date 07/01/2021                                 | Earnings End Date $\Diamond$              | Check Date 🛇                              | Empl Rcd 🛇 | Earn Code 🛇              | Earnings $\diamond$ |  |  |  |  |  |
| Hide Chartfields                                                    | 1 07/08/2021                              | 07/30/2021                                | 0          | HOL                      | 138.46              |  |  |  |  |  |
| Sponsored Accounts                                                  | 2 07/08/2021                              | 07/30/2021                                | 0          | REG                      | 679.72              |  |  |  |  |  |
|                                                                     | 3 07/08/2021                              | 08/05/2021                                | 0          | RTM                      | 2406.14             |  |  |  |  |  |
| Certified? $\Diamond$ Earnings $\Diamond$ Percent of Pay $\Diamond$ |                                           |                                           |            |                          |                     |  |  |  |  |  |
| 1 Yes 3224.32 100.00                                                | Details 10010305 Student Support Services | 984101                                    |            | UP000 984101 F1000 51200 | 501                 |  |  |  |  |  |
| Subtotal 3224.32<br>Percent Subtotal 100.00                         |                                           |                                           |            |                          |                     |  |  |  |  |  |

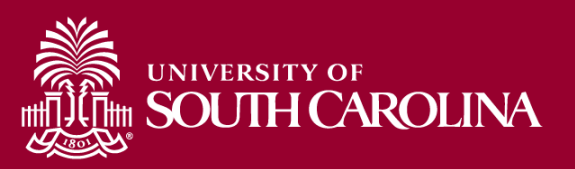

## **Other Tips: Excluded Earnings**

| NAME                                                                                                    | USCID  | FISCAL PERIOD :<br>JOURNAL | JOB  | HCM<br>DEPT | GROUP | PAY<br>PERIOD | CHECK          | CHK DATE   | COMBO       | CHARTFIELD                       | LBR<br>\$ | LBR<br>% |
|----------------------------------------------------------------------------------------------------|--------|----------------------------|------|-------------|-------|---------------|----------------|------------|-------------|----------------------------------|-----------|----------|
| 1000555                                                                                                    | 1000   | 2122-1 : PAY0123964        | CB70 | 98899)      | P12   | 07/15/2021    | -              | 07/15/2021 | A0000063388 | UP000-984101-F1000-501-10010305- | 1,500.00  | 100.00%  |
| ALC: NOT THE OWNER OF THE OWNER OF THE OWNER OWNER OWNER OWNER OWNER OWNER OWNER OWNER OWNER OWNER OWNER OWNER OWNER OWNER OWNER OWNER OWNER OWNER OWNER OWNER OWNER OWNER OWNER OWNER OWNER OWNER OWNER OWNER OWNER OWNER OWNER OWNER | 10.000 | 2122-1 : PAY0125017        | CB70 | 98899       | P12   | 07/31/2021    | and the second | 07/30/2021 | A0000063388 | UP000-984101-F1000-501-10010305- | 2,003.68  | 100.00%  |
| All and a second second second second second second second second second second second second second second se                                                                                                    | 10.000 | 2122-2 : PAY0125851        | CB70 | 98899       | P12   | 08/15/2021    | and the second | 08/05/2021 | A0000063388 | UP000-984101-F1000-501-10010305- | 2,406.14  | 100.00%  |
| 100000000                                                                                                    |        |                            |      |             |       |               |                |            |             |                                  | 5,909.82  |          |
| UP000-984101-F1000-501-10010305                                                                                                    |        |                            |      |             |       |               |                |            |             |                                  | 5,909.82  |          |

- Use HCM Distribution to compare the checks listed on the "Details" screen on the Effort Report to the ones shown in HCM
  - If there are discrepancies, click on the labor amounts to determine if there are Earnings Codes that need to be excluded.
  - Select the **first** and **last** paycheck listed to determine if Annual Leave Payouts (ALP) or prior earnings are listed.

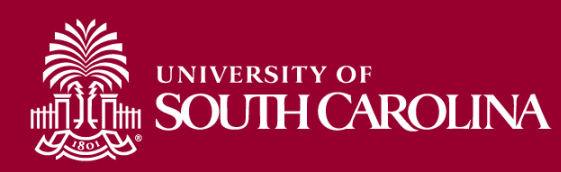
### **Other Tips: Excluded Earnings**

• 7/15/2021 Paycheck Includes Earnings from prior reporting period and is excluded (Paid on a Lag):

| NAME                  | USCID | JOB                       | HCM DEPT   | GROUP               | PAY PERIOD     | СОМВО            | CHARTFIELD                       |          |
|-----------------------|-------|---------------------------|------------|---------------------|----------------|------------------|----------------------------------|----------|
|                       |       | ACCOUNT                   | EARN END   | DIST. T             | YPE: CODE      | CHECK : CHK DATE | FISCAL PERIOD : JOURNAL          | AMOUNT   |
| house over the second | 0000  | CB70                      | 988990     | P12                 | 07/15/2021     | A00000053388     | UP000-984101-F1000-501-10010305- |          |
| 1                     |       | 51200                     | 08/30/2021 | ERN:REG-Regular Pay |                | 07/15/2021       | 2122-1:PAY0123984                | 1500     |
|                       |       | LABOR: 1,500.00 (100.00%) |            | FR                  | RINGE: (0.00%) |                  |                                  | 1,500.00 |

#### 7/30/2021 Paycheck includes Annual Leave Payout:

| NAME         | USCID       | JOB                       | HCM DEPT   | GROUP                                 | PAY PERIOD | СОМВО            | CHARTFIELD                       |          |
|--------------|-------------|---------------------------|------------|---------------------------------------|------------|------------------|----------------------------------|----------|
|              |             | ACCOUNT                   | EARN END   | DIST. TYPE: CODE                      |            | CHECK : CHK DATE | FISCAL PERIOD : JOURNAL          | AMOUNT   |
| Magnetic Res | WHERE PARTY | CB70                      | 938990     | P12                                   | 07/31/2021 | 400000083388     | 110000 084404 51000 501 40040305 |          |
| 1            |             | 51200                     | 07/08/2021 | ERN:AL3-Annual Leave Payout Class III |            | : 07/30/2021     | 2122-1:PAY0125017                | 1185.5   |
| 2            |             | 51200                     | 0110012021 | ERN. HOCHOIday Fay                    |            | . 07100/2021     | 2122-12 210123017                | 100.40   |
| 3            |             | 51200                     | 07/08/2021 | ERN:REG-Regular Pay                   |            | : 07/30/2021     | 2122-1:PAY0125017                | 679.72   |
|              |             | LABOR: 2,003.68 (100.00%) |            | FRINGE:                               | (0.00%)    |                  |                                  | 2,003.68 |
| LABOR:       | 2,003.68    |                           |            | FRINGE:                               | (0.00      | J%)              | TOTAL:                           | 2,003.68 |

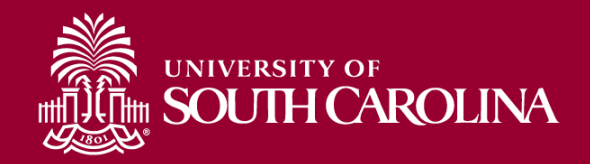

#### **Other Tips: Excluded Earnings**

| NAME                           | U \$CID | FISCAL PERIOD :<br>JOURNAL | JOB  | HCM<br>DEPT | GROUP | PAY<br>PERIOD | СНЕСК | CHK DATE   | СОМВО       | CHARTFIELD                       | LBR<br>\$ |
|--------------------------------|---------|----------------------------|------|-------------|-------|---------------|-------|------------|-------------|----------------------------------|-----------|
| diago, constrained             | 10000   | 2122-1 : PAY0125017        | CB70 | 988990      | P12   | 07/31/2021    | -     | 07/30/2021 | A0000063388 | UP000-984101-F1000-501-10010305- | 2,003.68  |
| diago, seato tina.             | 10000   | 2122-2 : PAY0125851        | CB70 | 988990      | P12   | 08/15/2021    | -     | 08/05/2021 | A0000063388 | UP000-984101-F1000-501-10010305- | 2,406.14  |
| INVESTIGATION OF               |         |                            |      |             |       |               |       |            |             |                                  | 4,409.82  |
| UP000-984101-F1000-501-1001030 | 15-     |                            |      |             |       |               |       |            |             |                                  | 4,409.82  |

#### • \$4,409.82 less: ALP of \$1,185.50 = \$3,224.32

| Q Time and Effort Reporting : Time and Effort Report |                                           |                          |                       |                                         | Form ID |
|------------------------------------------------------|-------------------------------------------|--------------------------|-----------------------|-----------------------------------------|---------|
| Employee Information                                 |                                           |                          |                       |                                         |         |
| Employee Name                                        |                                           | Empl ID                  | 17 19181              |                                         |         |
| Primary Department                                   | 1 SCHOOLS                                 |                          |                       |                                         |         |
| Reporting Period July - December 2021                |                                           |                          |                       |                                         |         |
| Report Period Begin Date 07/01/2021                  |                                           | Report Period End Date 1 | 12/31/2021            |                                         |         |
| Hide Chartfields                                     |                                           |                          |                       |                                         |         |
| Sponsored Accounts                                   |                                           |                          |                       |                                         |         |
|                                                      |                                           |                          |                       |                                         | 1 row   |
| Certified?                                           | Details Project/Grant $\Diamond$          | Department 🛇             | Cost Share $\Diamond$ | Op Unit/Dept/Fund/Acct/Class $\Diamond$ |         |
| 1 Yes 3224.32 100.00                                 | Details 10010305 Student Support Services | 984101                   |                       | UP000 984101 F1000 51200 501            |         |
|                                                      |                                           |                          |                       |                                         |         |
| Subtotal 3224.32                                     |                                           |                          |                       |                                         |         |
| Percent Subtotal 100.00                              |                                           |                          |                       |                                         |         |

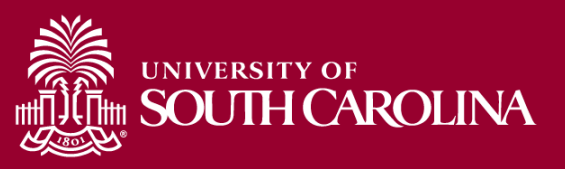

# **Other Tips: One-time Earnings**

| NAME                   | USCID   | FISCAL PERIOD :<br>Journal | JOB     | HCM<br>DEPT | GROUP                    | Pay<br>Period | CHECK        | CHK DATE             | COMBO             | CHARTFIELD                       | LBR<br>\$ | LBR TAX<br>% |
|------------------------|---------|----------------------------|---------|-------------|--------------------------|---------------|--------------|----------------------|-------------------|----------------------------------|-----------|--------------|
| Californi (California) |         | 2122-1 : PAY0125017        | AM18    | 100100      | 112                      | 07/31/2021    | INCOME.      | 07/30/2021           | A0000060986       | CL061-100100-F1000-201-10010076- | 2,708.33  | 100.00%      |
| Callen, Martin         |         | 2122-2 : PAY0125851        | AM18    | 100100      | 112                      | 08/15/2021    | 1007-007     | 08/13/2021           | A0000060986       | CL061-100100-F1000-201-10010076- | 2,708.33  | 100.00%      |
| Index. Billion         |         | 2122-2 : PAY0126765        | AM18    | 100100      | 112                      | 08/31/2021    | 1000-007     | 08/31/2021           | A0000060986       | CL061-100100-F1000-201-10010076- | 3,708.33  | 100.00%      |
| Californi (California) | .010040 | 2122-3 : PAY0127576        | AM18    | 100100      | 112                      | 09/15/2021    | 10101-010    | 09/15/2021           | A0000060986       | CL061-100100-F1000-201-10010076- | 2,708.33  | 100.00%      |
| Caller, Maria          |         | 2122-3 : PAY0128464        | AM18    | 100100      | 112                      | 09/30/2021    | 1000000      | 09/30/2021           | A0000060986       | CL061-100100-F1000-201-10010076- | 2,708.33  | 100.00%      |
| Section, Section       |         | 2122-4 : PAY0129481        | AM18    | 100100      | 112                      | 10/15/2021    | sector.      | 10/15/2021           | A0000060986       | CL061-100100-F1000-201-10010076- | 2,708.33  | 100.00%      |
| Contractory (1994)     | 100000  | 2122-4 : PAY0130234        | AM18    | 100100      | 112                      | 10/31/2021    | INCOME.      | 10/29/2021           | A00000060986      | CL061-100100-F1000-201-10010076- | 2.708.33  | 100.00%      |
| NAME                   | ι       | JSCID JOB                  |         | HCM DEPT    | GRO                      | DUP P         | AY PERIOD    | СОМВО                |                   | CHARTFIELD                       |           |              |
|                        |         | ACCOUNT                    |         | EARN END    |                          | DIST. TYPE:   | CODE         | CHECK :              | CHK DATE          | FISCAL PERIOD : JOURNAL          |           | AMOUNT       |
| Databan, Nativalu      | đ       | AM18                       |         | 100100      | 11                       | 2             | 08/31/2021   | A0000                | 0060986           | CL061-100100-F1000-201-10010076- |           |              |
| 1                      |         | 51200                      |         | 08/14/2021  | ERN:BON                  | I-Bonus       |              | 0.000                | : 08/31/2021      | 2122-2:PAY0126765                |           | 1000         |
| 2                      |         | 51200                      |         | 08/14/2021  | ERNAREO                  | Rogular Pay   |              |                      | . 00/01/2021      | 2122-2.PN/0120705                |           | 2470.05      |
| 3                      |         | 51200                      |         | 08/07/2021  | ERN:SCK-Sick Leave Taken |               | : 08/31/2021 |                      | 2122-2:PAY0126765 |                                  | 234.38    |              |
|                        |         | LABOR: 3,708.33 (1         | 00.00%) |             |                          | FRINGE        | (0.00%)      |                      |                   |                                  |           | 3,708.33     |
| LABOR:                 |         | 3,708.33                   |         |             | FRIN                     | IGE:          |              | <mark>(0.00%)</mark> |                   | TO TAL:                          | 3,70      | 08.33        |

- Are there any pay periods that are higher or lower than others?
- If yes, could be an indicator that there may be a One-time earnings code that is excluded from Effort Reporting.

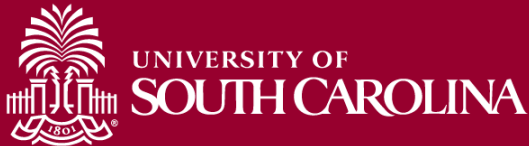

# **Other Tips: Multiple Jobs**

| NAME                                     | USCID        | FISCAL PERIOD :<br>JOURNA | JOB  | НСМ<br>DEPT | GROUP | Pay<br>Period | CHECK      | CHK DATE   | СОМВО        | CHARTFIELD                               | LBR<br>\$ | LBR<br>% |
|------------------------------------------|--------------|---------------------------|------|-------------|-------|---------------|------------|------------|--------------|------------------------------------------|-----------|----------|
| Bay (Belinse                             | 100706       | 2122-3 : PAY0127576       | SGRA | 15100       | T12   | 09/15/2021    | 8000758628 | 09/15/2021 | A00000017484 | CL034-115100-EN700-202-80000503-         | 1,120.00  | 50.00%   |
| Hey-Station                              | 3427888      | 2122-3 : PAY0128464       | SGRA | 1510        | T12   | 09/30/2021    | 8000772753 | 09/30/2021 | A00000017484 | CL034-115100-EN700-202-80000503-         | 1,120.00  | 100.00%  |
| Meyer,Madeleine                          |              |                           |      |             |       |               |            |            |              |                                          | 2,240.00  |          |
| CL034-115100-EN70                        |              |                           |      |             |       |               |            |            | 2,240.00     |                                          |           |          |
| Nega Balance                             |              | 2122-1 : PAY0125017       | SGNA | 1510        | HRL   | 07/31/2021    | 8000722322 | 07/30/2021 | C0000005795  | CL034-115100-EN700-202-80000503-10010947 | 840.00    | 50.00%   |
| Report Residence                         | 1107083      | 2122-2 : PAY0125851       | SGNA | 1510        | HRL   | 08/15/2021    | 8000732069 | 08/13/2021 | C0000005795  | CL034-115100-EN700-202-80000503-10010947 | 560.00    | 50.00%   |
| Nitya, Radolata                          | <b>NOTES</b> | 2122-3 : PAY0127576       | SGNA | 1510        | HRL   | 09/15/2021    | 8000747778 | 09/03/2021 | C0000005795  | CL034-115100-EN700-202-80000503-10010947 | 560.00    | 25.00%   |
| Meyer,Madeleine                          |              |                           | 6    |             |       |               |            |            |              |                                          | 1,960.00  |          |
| CL034-115100-EN700-202-80000503-10010947 |              |                           |      |             |       |               |            |            |              |                                          | 1,960.00  |          |

- Does the employee have multiple JOB codes or varying Pay GROUPs?
- If yes, you may need to isolate that funding source and adjust your earnings dates based on if that JOB/GROUP is paid currently or on a lag.

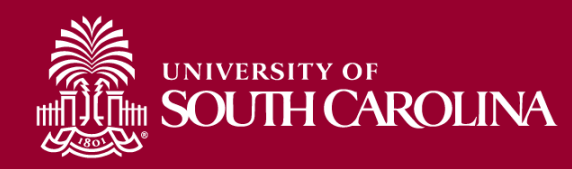

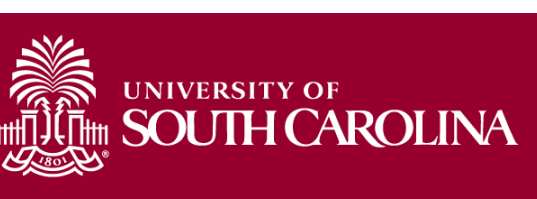

# REGULATIONS, SALARY CAP, & UNIVERSITY POLICIES

Refresher Training

## **Regulations to Know**

- Code of Federal Regulations (2 CFR 200) establishes Uniform Administrative Requirements, Cost Principles, and Audit Requirements for Federal Awards (Uniform Guidance)
- https://www.ecfr.gov
- Agency Specific Guidance (NIH, HHS, NSF, etc.)

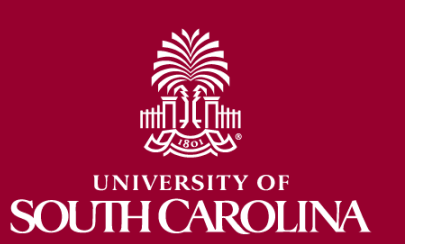

 Non-federal grants commonly place references to Uniform Guidance in their agreements, making them subject to the same rules.

## **Uniform Guidance**

#### • 200.302 – Internal Controls

- Establish & maintain effective internal control over the federal award that provide reasonable assurance that the award is being managed in compliance with regulations
- Take prompt action when instances of noncompliance are identified

#### 200.306 – Cost sharing or matching

SOI

JHCAR

- Any shared costs or matching funds and all contributions, including cash and third party in-kind contribution, must meet the following:
  - Are verifiable from the entity's records
  - Are not included as contribution for any other award (no double counting)
  - Are necessary and reasonable for the award

# **Uniform Guidance Cont'd**

- 200.403 Factors affecting allowability of costs
  - Costs must be necessary & reasonable for the performance of the award,
  - Conform to any limitations or exclusions set forth,
  - Be consistent with policies and procedures that apply uniformly to both federally-financed and other activities of the non-federal entity.
    - For example bonuses or additional compensation cannot be based on the amount of remaining funding on an award.
  - A cost may not be assigned to a federal award as a DIRECT cost if any other cost incurred for the same purpose in like circumstance has been allocated to the federal award as an INDIRECT cost.
    - We cannot directly charge a grant for something that is already incorporated in our IDC rate.
    - For example, generally, we cannot charge electricity or water directly to grant.

**SOUTH CAROLINA** 

## **Uniform Guidance Cont'd**

#### • 200.404 – Reasonable Costs

- A cost is reasonable if, in its nature and amount, it does not exceed that which would be incurred by a prudent person.
  - Is the cost generally recognized as ordinary and necessary for the operation of the entity in performance of the award? Is it actually needed & used to accomplish the scope of work?
  - Are sound business practices used (arm's length bargaining, etc.)?
  - What are the market prices for comparable goods or services for the geographic area?
  - Is the entity significantly deviating from its established practices and policies regarding the incurrence of costs, which may unjustifiably increase the Federal Award's cost?
- Example: The University policy is to replace computers every three years. You received a new federal award and decide to replace a computer that is only one year old.

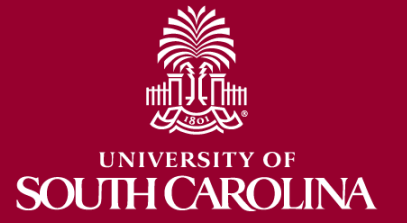

Example: You have a federal award that ends 12/31/22 and has a remaining balance of \$2K. You decide to use it to purchase a new freezer that will be delivered 12/22/22. - Will the award receive the relative benefits of the purchase? - Will this really be used to accomplish the scope of work for the award?

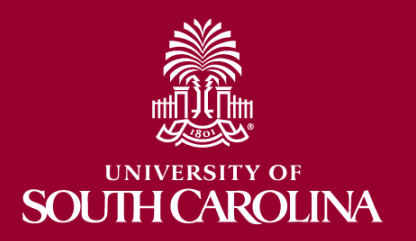

# **Uniform Guidance Cont'd**

#### 200.405 – Allocable Costs

- A cost is allocable if the expense is chargeable or assignable in accordance with relative benefits received. The standard is met if:
  - It is incurred specifically for the awards? Is it actually needed & used to accomplish the scope of work?
  - Benefits both the award and other entity can be distributed in proportion that can be approximated using reasonable methods,
  - Is necessary to the overall operation of the entity & is assignable.
- Any cost allocable to a particular award may not be charged to other federal awards to overcome fund deficiencies, to avoid restrictions, regulations, or terms and conditions of award.
- However, if a cost benefits two or more projects it must be allocated to the projects based on the proportional benefit.

# Agency Specific Guidance Example - HHS

- HHS Grants Policy Statement Cost Transfers and Overruns:
  - "Cost transfers by recipients between grants, whether as a means to compensate for cost overruns or for other reasons, generally are **unallowable**; however, cost transfers by recipient may sometimes be necessary to correct bookkeeping or clerical errors..."
  - "Permissible cost transfers should be made promptly after the error occurs but NO later than 90 days following occurrence unless a longer period is approved in advance...." "The transfer must be supported by documentation that fully explains how the error occurred and a certification of the correctness of the new charges. An explanation merely stating that the transfer was made "to correct error" or "to transfer to correct project" is not sufficient."

#### 90 Days after Occurrence = Date of **Original Charge**

SOUTH CAROLINA

# **Applicable Credits**

- If you discover erroneous charges have been placed on a grant or award, the 90 day time frame does not apply.
- 2 CFR 200.406 specifically states that the charge needs to be removed and credit applied as needed.
- However, remember cost overruns are specifically disallowed as an expense on a different grant.

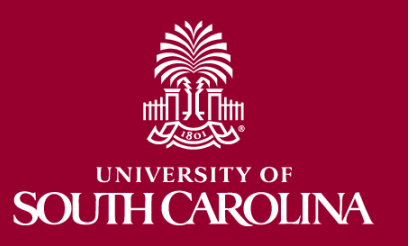

# Uniform Guidance -Compensation

- 2 CFR 200.430 (Compensation-Personnel Services), sets the criteria for acceptable methods of charging salaries and wages and requires that institutions follow acceptable methods for documenting the distribution of effort for all project personnel.
  - Must be reasonable for the services rendered and consistent with that paid for similar work.
  - Compensation conforms to the established policy of the non-federal entity and is consistently applied to both federal and non-federal activities.
    - Cannot have "special" rules for federal awards that are inconsistent with University Policy.

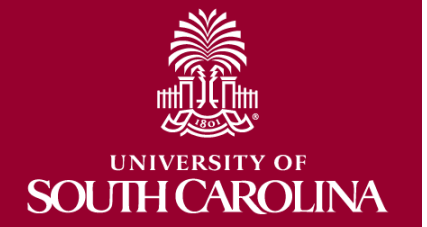

# Why does this matter?

- Salary is the largest expense on all our sponsored awards.
- As a result, it is our **biggest** exposure for risk.
- Uniform Guidance requires internal controls to be in place to support effort expended on federal awards and it to be properly documented.
- Effort documentation must provide reasonable assurance that amounts charged are accurate, allowable and properly allocated.

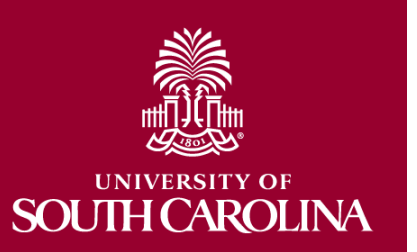

# What is considered Time and Effort?

- Effort "the portion of time spent on a given activity expressed as a percent of total activity for which an individual is employed by the institution"
- Total activity may include but is not limited to teaching, clinical practice, research, preparing proposals, administrative responsibilities, etc.
- Must equal 100%
  - Is **NOT** based on workweek of 40 hours

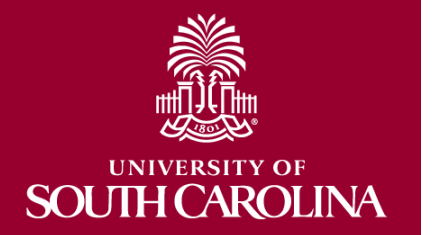

### Is Payroll the Same as Effort?

#### NO!

#### Payroll:

- Payroll distributions describe the allocation of an individual's salary
- Payroll can be expressed as an estimate of actual time worked
- Is the basis for generating the effort report

#### Effort:

- UNIVERSITY OF SOUTH CAROLINA
- Effort describes how time was actually spent and allocated to the award(s) regardless of whether or not reimbursed by the federal sponsor

#### **Time and Effort Example**

You have two faculty members that are both Co-PIs on a large NIH award. Each were **proposed** to spend 2.25 Academic months (9 month appointment) or 25% on the award.

Upon being awarded the grant, you set up payroll to charge the grant 25% of each faculty member's salary as outlined in the NOA and grant budget.

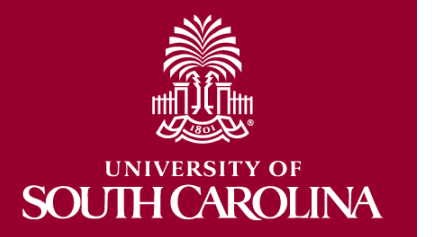

Effort certification is the retrospective confirmation or after-the-fact certification that the allocation of an individual's actual time and effort spent for specific activities is correct. *Effort is not just a rubber stamp of the salary or payroll distribution.* 

#### Time and Effort Example Cont'd

- Faculty Member 1 averages 40 hours a week as follows:
  - 20 hrs teaching & administrative duties,
  - 10 hrs on the NIH Award
  - 10 hrs on another grant Award A
- Faculty Member 2 average 60 hours a week as follows:
  - 20 hrs teaching & administrative duties
  - 10 hrs on NIH Award
  - 10 hrs on another grant Award A
  - 8 hrs on another grant Award B
  - 12 hrs on another grant Award C

#### Time and Effort Example Cont'd

| ACTUAL EFFORT    | Faculty<br>( <u>avera</u> g | y Member 1<br><u>ges</u> 40 hours) | Faculty Member 2<br>( <u>averages</u> 60 hours) |         |  |
|------------------|-----------------------------|------------------------------------|-------------------------------------------------|---------|--|
| Teaching & Admin | 50%                         | (20/40)                            | 33.3%                                           | (20/60) |  |
| NIH AWARD        | 25%                         | (10/40)                            | 16.7%                                           | (10/60) |  |
| Grant A          | 25%                         | (10/40)                            | 16.7%                                           | (10/60) |  |
| Grant B          |                             |                                    | 13.3%                                           | (8/60)  |  |
| Grant C          |                             |                                    | 20%                                             | (12/60) |  |
| Total Effort     | 100%                        | (40/40)                            | 100%                                            | (60/60) |  |

- Faculty Member 2 is overcharging the NIH award by almost 10%!
- Uniform guidance allows for reasonable estimates and does not expect exact amounts or perfection...
- HOWEVER, estimates used should be reviewed and "trued up" based on actual effort expended.
- Variances greater than 5% should be adjusted.

SOUTH CAROLINA

#### **Uniform Guidance**

- The Federal government recognizes that, in an academic setting, teaching, research, service, and administration are often inextricably intermingled.
- As a result, effort is based on the time necessary to fulfill 100% of activities for which an individual can be compensated, *regardless* of the number of hours works. It is not based on a 40hour work week or on a percent of appointment.
- Uniform Guidance is purposely worded and based on "100% effort" to avoid issues that arise with the various pay or appointment types and the possible over-commitment of faculty time.

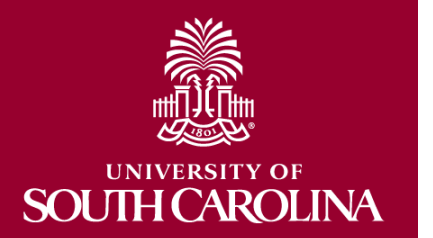

#### What Is a Salary Cap?

- A Salary Cap is an imposed limit for the total salary rate allowed to be charged for an individual by a sponsor.
- Any amount above the salary cap must recorded as cost share and will be considered mandatory uncommitted cost share to properly capture total expended effort and cannot be used as effort on another sponsored project
- This is to prevent double counting of effort and ensure faculty do not become overcommitted.

#### Salary Cap Example

- Dr. Greyhound's annual institutional base salary is \$300,000 and they have committed (and expended) 10% effort on an NIH grant that has a salary cap of \$212,100.
- Due to the NIH limit, the max we can directly charge his NIH grant is \$21,210 (\$212,100 x 10%).
- In order to properly record the effort committed (and expended) on the NIH grant, the remainder would have to be booked as cost share on the grant:

| 10% Effort at IBS:    | \$3 | 30,000 | (\$300K x 10%)        |
|-----------------------|-----|--------|-----------------------|
| Allowed per Cap:      | \$2 | 1,210  | (\$212,100 x 10%)     |
| Amount to Cost Share: | \$  | 8,790  | (\$30,000 – \$21,210) |

 Payroll form would directly charge 7.07% and cost share 2.93% to the grant to account for the full 10% effort expended.

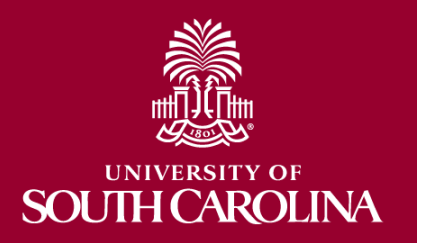

#### Salary Cap Calculation Template

| NAME                     | USCID   | JOB                      | HCM DEPT   | GROUP                          | PAY PERIOD     | СОМВО            | CHARTFIELD                       |          |
|--------------------------|---------|--------------------------|------------|--------------------------------|----------------|------------------|----------------------------------|----------|
|                          |         | ACCOUNT                  | EARN END   | DIST. TYPE: CODE               |                | CHECK : CHK DATE | FISCAL PERIOD : JOURNAL          | AMOUNT   |
|                          |         |                          |            |                                |                | 4                |                                  |          |
| Minin, Assender i Aarkas | 6962419 | 955                      | 115200     | C09                            | 11/15/2021     | A0000067934      | CL034-115200-F1000-202-10010657- |          |
| 1                        |         | 51300                    | 11/15/2021 | ERN:REG-Regular Pay            |                | : 11/15/2021     | 2122-5:PAY0131321                | 1507.84  |
|                          |         | LABOR: 1,507.84 (22.67%) | )          | FF                             | RINGE: (0.00%) |                  |                                  | 1,507.84 |
|                          |         |                          |            |                                |                |                  |                                  |          |
| Not-Incode Trains        | 00010   | 105                      | 115200     | C09                            | 11/15/2021     | A0000068412      | CL034-115200-F1000-202-10010704- |          |
| 2                        |         | 51300                    | 11/15/2021 | ERN:REG-Regular Pay            |                | 11/15/2021       | 2122-5:PAY0131321                | 4287.49  |
|                          |         | LABOR: 4,287.49 (64.45%) | )          | FF                             | RINGE: (0.00%) |                  |                                  | 4,287.49 |
|                          |         |                          |            |                                |                |                  |                                  |          |
| Alah, Namia Dala         | 000     | 103                      | 115200     | C09                            | 11/15/2021     | A0000005242      | CL034-115202-A0001-101           |          |
| 3                        |         | 51300                    | 11/15/2021 | ERN:GSA-Grant Salary Ac        | ljustment      | : 11/15/2021     | 2122-5:PAY0131321                | 579.5    |
| 4                        |         | 51300                    | 11/15/2021 | ERN:SAP-Special Assignment Pay |                | : 11/15/2021     | 2122-5:PAY0131321                | 277.78   |
|                          |         | LABOR: 857.28 (12.89%)   |            | FF                             | RINGE: (0.00%) |                  |                                  | 857.28   |

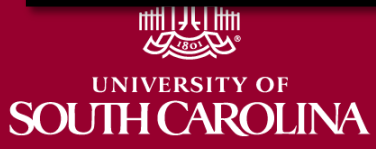

### Salary Cap Calculation Template

- In order to help with salary distribution allocations related to Salary Caps, we've developed the following Excel spreadsheet template to assist.
- To use this template, you will need to know:
  - Employee's total salary per pay period (remember bonuses or cash awards are excluded)
  - Sponsor Salary Cap
  - Total effort percentage committed
  - You can find this template here:
    - Salary Cap Calculation Workbook Template
    - There is a tab for 12, 11, and 9month Appointments

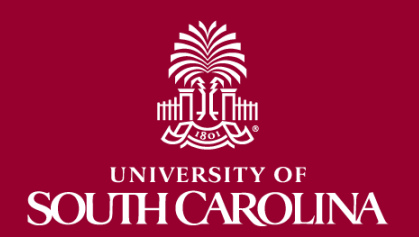

#### Helpful Forms, Tools, and Templates:

#### Office of the Controller

General Accounting

Grants and Funds Management

#### Grants and Funds Staff Directory

Supplier and Tax Management

#### Cash and Treasury

Management Financial Reports and

Transparency

#### Chart of Accounts

Policies and Procedures

Contact Us

Grants and Funds Management

Grants and Funds Management is responsible for the accounting and management of all restricted grants and contracts within the university system.

#### Our Services

The Grants and Funds Management team:

- monitors all sponsored programs
- reviews expenses for compliance with grant terms and Uniform Guidance
- prepares and submits all invoices for sponsored programs, applies payments, and performs collections as necessary
- prepares all financial reporting, and provides financial status information for sponsors
- manages external sponsor audits and desk reviews
- responsible for set up of all sponsored programs in PeopleSoft
- responsible for close out of all sponsored program awards in PeopleSoft

**GFM Staff by Departmental Assignments** 

Information Links for Grants and Contracts

Salary Cap Calculation Template [xlsx] 
 Cost Transfer Justification Form [pdf] 

• Payroll Retro Funding Change Form [pdf] [2]

Sponsored Programs Close Out Indirect Cost Job Aids

Subrecipients and Subawards Helpful Forms, Tools, and Templates

· prepares and negotiates indirect cost rate agreement

Contact Grants and Funds Management

For questions about any Grants and Funds Management services, please contact us directly:

#### Denise Koon Senior Director of Grants and Funds Management

ddkoon@mailbox.sc.edu

Alex Pitts Senior Manager – Accounts Receivable and Billing pittsma@mailbox.sc.edu

Expand all

+

 $( \mathbf{+} )$ 

(+) (+)

 $\odot$ 

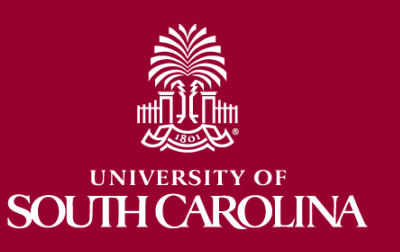

### Who Should Expect a T&E Report?

- A T&E Report will <u>automatically</u> be generated for any individual who has salary paid from a sponsored project or COST SHARED to a sponsored project.
  - Direct payroll charges
  - Payroll Transfers
  - Late or Retroactive Payroll adjustments
  - Includes HOURLY employees (students, etc.)

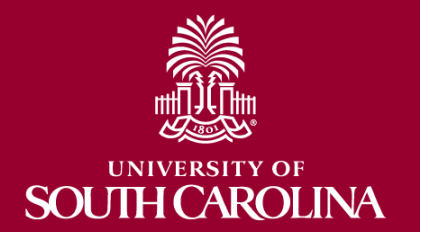

It is imperative that you process payroll adjustments **timely.** 

# Who needs to review and certify effort?

- Reports will be reviewed by Business Managers FIRST and then released for certification and approval to the following:
  - 1. Employees, then
  - 2. Pls, and
  - 3. Supervisors last.
- Business Managers will be responsible for ensuring reports are fully executed through the certification process.
- Time and Effort report are based on <u>primary home</u> <u>departments</u> of the employee and will automatically workflow to each approver.
  - This system ensures PIs and Supervisors are a part of the certification process.

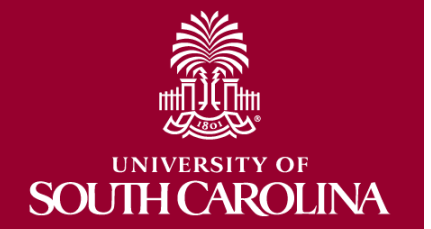

•

#### When is the process complete?

- Once an effort report is certified by the Employee, applicable PIs and their Supervisor, the report is considered complete.
- Upon completion, these reports are considered <u>legal documents</u> subject to internal and external audits and the <u>False Claims Act</u>.

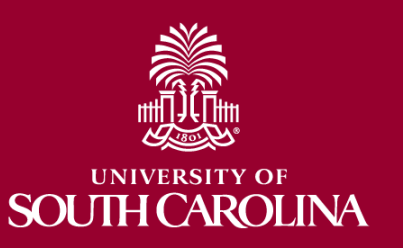

#### **Falsification of Effort Reporting**

- Erroneously certifying effort can be viewed as <u>fraud</u>.
- Don't certify unless the document is correct – Don't be afraid to ask questions!

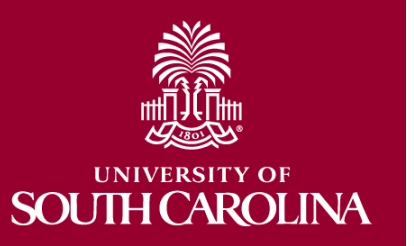

 Could result in consequences as outlined in the False Claims Act.

#### **Risks of Non-Compliance**

If effort reports are not complete, or completed incorrectly, research sponsors may:

- Disallow expenses and/or require repayment,
- Reduce or eliminate future funding,
- Initiate suspension or disbarment proceeding,
- Take other remedies that may be legally available,

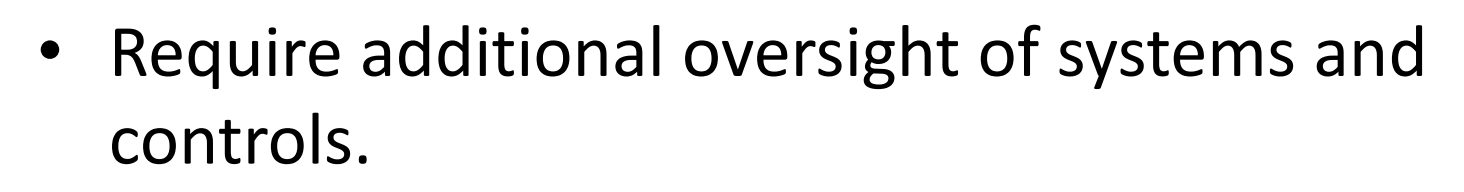

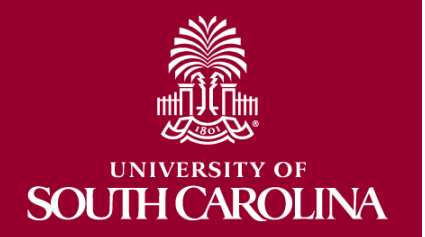

#### **Examples of Non-Compliance**

Duke University (2018)

- NIH issued additional regulations and revoked their expanded authority after discovery of research misconduct. Misconduct included falsified research and embezzlement of research funds dating back to 2010.
- \$112.5 million paid back to the government.

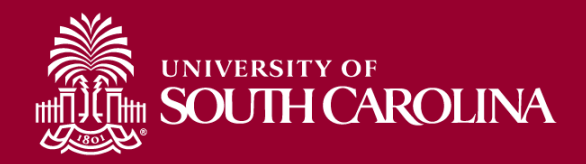

### Retro Funding Changes & Corrections to Effort Reports

- <u>ANY</u> salary reallocations or redistributions directly effect Time & Effort Reporting
- Formal re-certification must be completed and should be taken seriously.
- Transfers should be made within <u>90</u> days of the original transaction or post date.
- Please note, if the award is ending, the 90-day window is shortened accordingly (all changes must be posted).
- Cost Transfers are subject to <u>FINA 3.35 Cost</u> <u>Transfer Policy</u>.

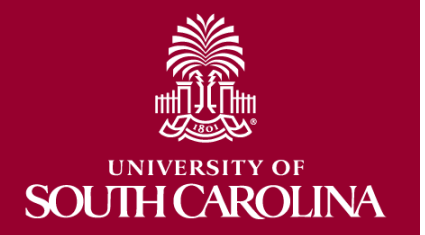

### Cost Transfers - Payroll Retro Funding Changes

- Any cost transfer (including Retro Funding Changes) must have a **Cost Transfer Justification Form** attached, if they impact sponsored awards. This form replaces the need for any memos that would otherwise have been included when requesting transfers.
- This form is to protect all vested parties
  - Ensures PI review and approval prior to expenses being moved
  - Ensures proper documentation to avoid audit findings

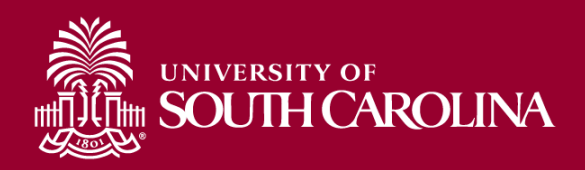

#### **Cost Transfer Justification Form**

Cost Transfer Justification Form PURPOSE This justification form will help ensure compliance with Uniform Guidance along with University policy regarding cost transfers. In the event of an audit, the information provided below will be used to substantiate the adjustment. This form is required for any cost transfers that adjust expenditures involving sponsored project accounts (the USCSP Business Unit). Principal Investigator (PI) certification and approval is required for all cost transfer requests. Once completed, this form needs to be attached with required supporting documentation to the proper request (Pavroll Retro, Expense Module Correction Form, JV eform, etc.), If this form is not included, the request will not be completed. COST TRANSFER TYPE Payroll Retro Funding Change Request Expense Module (payment with pcard) JV (payment through check/voucher) Other Original (incorrect) chartfield \*: Correct chartfield \* \* For payroll retro forms, "see retro form" may be listed if multiple projects/funds are involved in the request JUSTIFICATION 1. Please specify the transaction(s) being moved and how it directly benefits the sponsored project it is being moved to, if this is being moved to a USCSP account. 2. How was this error or situation discovered? Please include the reason this was originally charged to the incorrect sponsored project or account. 3. How will this type of error or situation be prevented from happening in the future? CERTIFICATION As PI, I approve this expense to be adjusted according to the fund(s)/project(s) listed above. I certify this expense is in accordance with the award budget as well as allocable and necessary for accomplishing the scope of work. Date \*\*PI Signature: Date: PI Signature: \*\*Printed Name: Printed Name: \*\* If adjustment impacts more than one PI

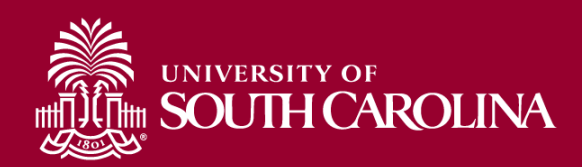

#### Access the form using this link:

Cost Transfer Justification Form

### **Payroll Retro Funding Changes**

• Please make sure you are using the current Payroll Retro Funding Change form.

| SOUTH CAR                                                                                                    | ROLINA | PAYROLL RETRO FUNDING CHANGE                                                              |            |    |  |  |  |  |  |  |
|----------------------------------------------------------------------------------------------------|--------|-------------------------------------------------------------------------------------------|------------|----|--|--|--|--|--|--|
| TO BE COMPLETED BY THE DEPARTMENT                                                                                                   |        |                                                                                           |            |    |  |  |  |  |  |  |
| USC ID:                                                                                                    |        | NAME (Last, First):                                                                       | PAY GROUP: |    |  |  |  |  |  |  |
| USTIFICATION/NOTES (Cost Transfer Justification Form must be completed and attached if a USCSP project is part of the transaction): |        |                                                                                           |            |    |  |  |  |  |  |  |
| PAYCHECK DATE:                                                                                                    |        | Has this paycheck date previously been moved via<br>a Retro Funding Change Journal Entry? | YES        | NO |  |  |  |  |  |  |

 Be sure to enter CORRECT Funding chart strings and corresponding combo codes.

Form can be found on the homepage of the <u>Controller's Office</u> website or under Helpful Forms, Tools, and Templates in the Grants and Funds Management Section.

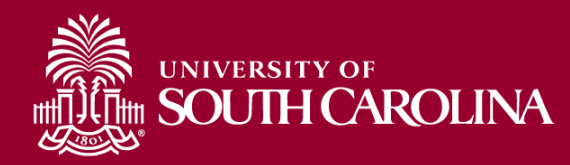

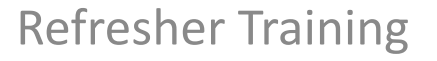

#### **EFFORT REPORTING PROCESS**

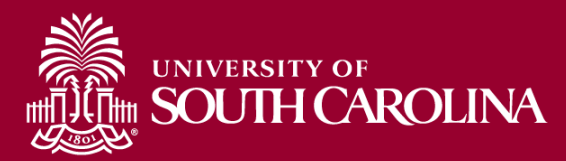
### **Accessing Effort Reports**

1. Login to PeopleSoft HCM

<u>https://hcm.ps.sc.edu/</u>

- 2. Navigate to "My Workplace" or "My Homepage"
- 3. Select the "Grant Time and Effort" Tile
- 4. Select "**Update** a Grant Report" to verify and release reports to workflow.
- Use the "VIEW a Grant Report" tab to view reports already released to workflow.

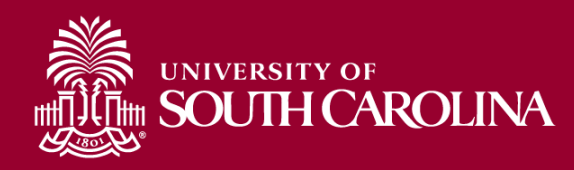

#### **Business Manager Verification**

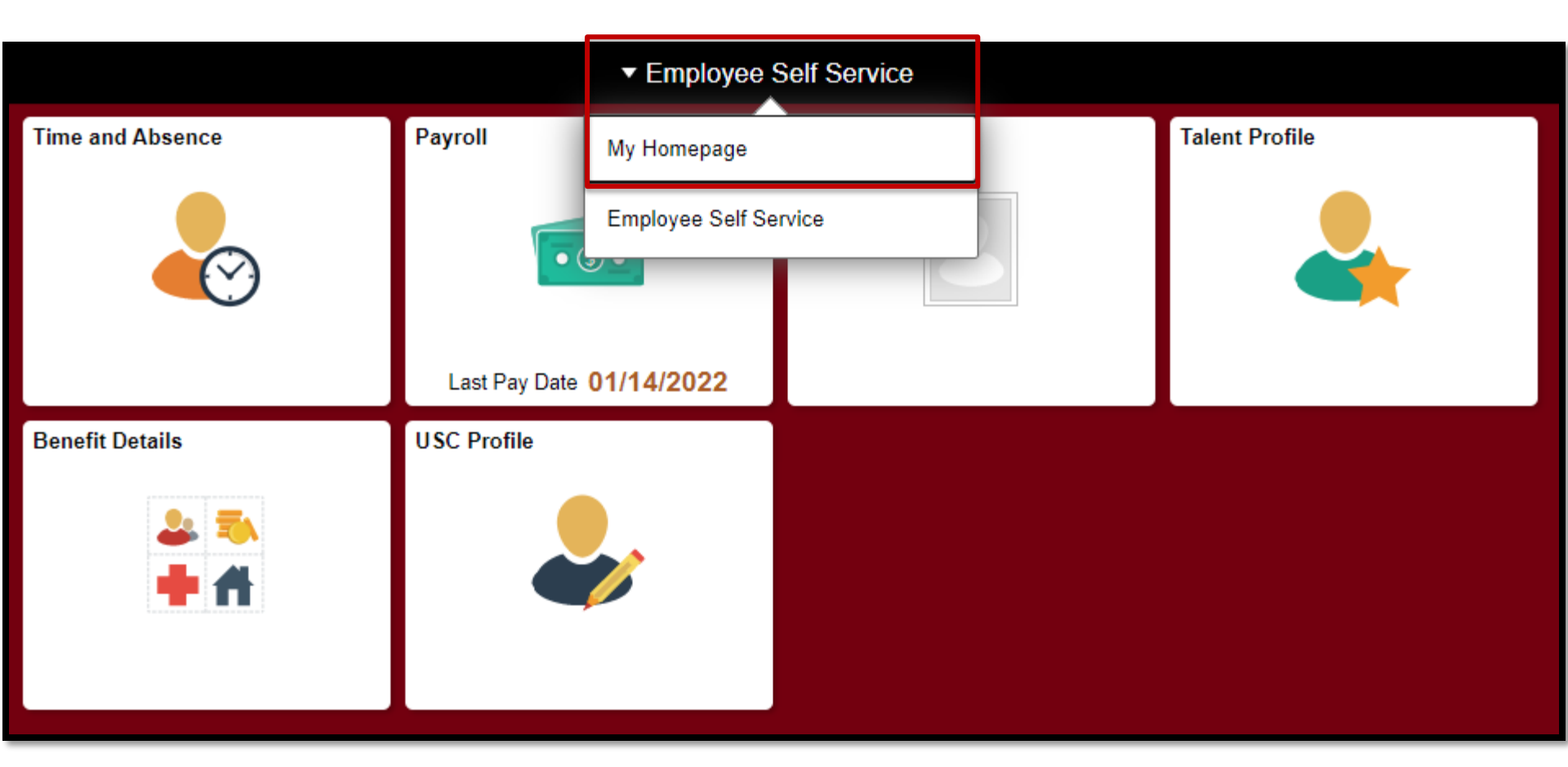

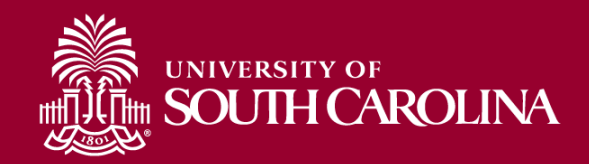

#### My Homepage or My Workplace

|                               | ▼ My Hon            | nepage                                                      |                              |  |  |
|-------------------------------|---------------------|-------------------------------------------------------------|------------------------------|--|--|
| My Pending Approvals (eForms) | (Blanks)<br>Form ID | My Pending Approvals - Aging<br>No data to display (Blanks) |                              |  |  |
| Talent Profile                | Benefit Details     | Affiliate Actions Homepage                                  | Benefits Enrollment Homepage |  |  |
| ePAF Homepage                 | Grant Time & Effort |                                                             |                              |  |  |

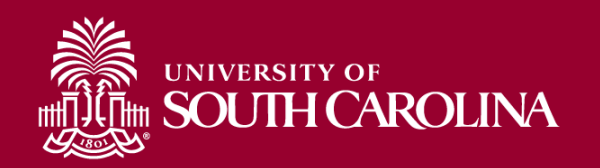

#### **Update a Grant Report**

| K My Workplace              |                    |             | Account |
|-----------------------------|--------------------|-------------|---------|
| 🛅 Grant Time & Effort Forms | Search by:         |             |         |
| Add a Time and Effort Form  | Form ID            | Begins With |         |
| 5 Update a Grant Report     | Employee Name      | Begins With |         |
| 🕗 Certify a Grant Report    | Reporting Period   | Begins With |         |
| 5 View a Grant Report       | Primary Department | Begins With |         |
|                             | Form Status        | is Equal To |         |
|                             | Form Type          | Begins With | ٩       |
|                             | Empl ID            | Begins With |         |
|                             | Search Clear       | ]           |         |

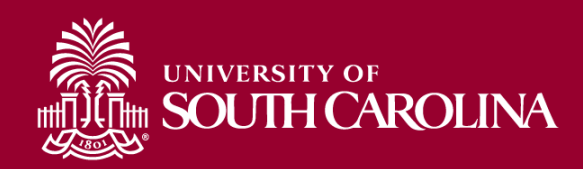

# **Sorting eForms**

• Sort forms by Reporting Period ID to bring the most current to the top of search results.

| S | Searc | h by:         |                        |                         |                             |                      |               |
|---|-------|---------------|------------------------|-------------------------|-----------------------------|----------------------|---------------|
| F | orm   | ID            | Begins With            |                         |                             |                      |               |
| E | Emplo | oyee Name     | Begins With            |                         |                             |                      |               |
| R | lepoi | rting Period  | Begins With            |                         |                             |                      |               |
| P | Prima | ary Departmen | t Begins With          |                         |                             |                      |               |
| F | orm   | Status        | is Equal To            |                         |                             |                      |               |
| F | orm   | Туре          | Begins With            |                         |                             | ٩                    |               |
| E | İmpl  | ID            | Begins With            |                         |                             |                      |               |
|   | Sea   | arch          | ar                     |                         |                             |                      |               |
|   |       | Form ID 🛇     | Employee Name 🛇        | Reporting Period ID $=$ | Reporting Period $\Diamond$ | Primary Department 🛇 | Form Status 🛇 |
|   | 1     | 339807        | Sener Sahin,Ozlem      | 8                       | January - June 2021         | 111100               | Withdrawn     |
| : | 2     | 342937        | Sener Sahin,Ozlem      | 8                       | January - June 2021         | 111100               | Executed      |
| : | 3     | 317920        | Sutphin,Suzanne Taylor | 8                       | January - June 2021         | 159100               | Executed      |
|   | 4     | 339327        | Williams,Toni Milton   | 8                       | January - June 2021         | 152500               | Executed      |
|   | 5     | 317924        | Harrison,Adam          | 8                       | January - June 2021         | 115300               | Executed      |
|   |       | 047004        |                        | 0                       | January June 2021           | 155001               | Everyted      |

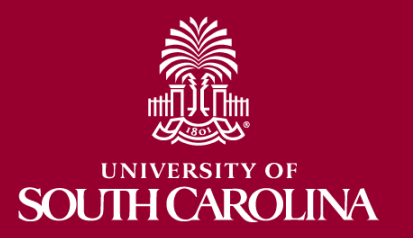

# Sorting eForms

- You can also filter forms on Form Status by using the drop down menu and selecting "SAVED" or "PENDING".
- This will exclude previously released or executed forms from your search results.

| Fo  | rm ID                | Begins With             |                         |                     |                   |                    |
|-----|----------------------|-------------------------|-------------------------|---------------------|-------------------|--------------------|
| En  | iployee Name         | Begins With             |                         |                     |                   |                    |
| Re  | porting Period       | Begins With             |                         |                     |                   |                    |
| Pri | mary Department      | Begins With             |                         |                     |                   |                    |
| Fo  | rm Status            | is Equal To             |                         |                     | ~                 |                    |
| Fo  | rm Type              | Begins With             |                         |                     | Q                 |                    |
| Em  | ıpl ID               | Begins With             |                         |                     |                   |                    |
|     | Search Clear         | 3                       |                         |                     | 1                 |                    |
|     | Form ID $\diamond$ E | mployee Name ≎          | Reporting Period ID $=$ | Reporting Period ♦  | Primary Departmen | ıt ⇔ Form Status ⇔ |
| 1   | 339807 S             | ener Sahin,Ozlem        | 8                       | January - June 2021 | 111100            | Withdrawn          |
| 2   | 342937 S             | Sener Sahin,Ozlem       | 8                       | January - June 2021 | 111100            | Executed           |
| 3   | 317920 S             | Sutphin, Suzanne Taylor | 8                       | January - June 2021 | 159100            | Executed           |
| 4   | 339327 V             | Villiams,Toni Milton    | 8                       | January - June 2021 | 152500            | Executed           |
| 5   | 317924 H             | łarrison,Adam           | 8                       | January - June 2021 | 115300            | Executed           |
| 6   | 317921 A             | nderson,Colin S         | 8                       | January - June 2021 | 155901            | Executed           |

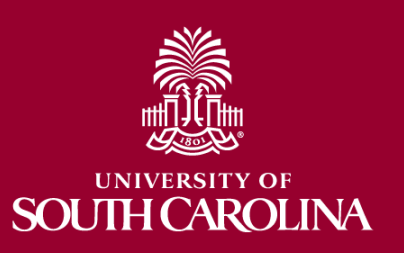

+ Time and Effort Reporting : Time and Effort Report **Employee Information** Employee Name Empl ID Primary Department Reporting Period July - December 2021 Report Period Begin Date 07/01/2021 Report Period End Date 12/31/2021 Hide Chartfields Sponsored Accounts Certified?  $\Diamond$ Earnings ◊ Percent of Pay Details Project/Grant ◊ Department ◊ Cost Share 0 Op Unit/Dept/Fund/Acct/Class ◊ No 10576.58 18.35 Details 10010490 DHEC-MCH Proposal Evaluation o 115011 CL034 115011 G1000 51300 301 2 No 3381.20 5.87 10010657 RISK Physical Activity, Seden 115200 CL034 115200 F1000 51300 202 Details 24.37 CL034 115200 K1000 51300 301 3 No 14045.98 Details 10010763 EACH Mom and Baby Collaborativ 115200 Δ No 9196.00 15.96 Details 10010786 Rural Border Health Chartbook: 115200 CL034 115200 F1000 51300 202 5 No 250.00 0.43 Details 10011171 Study of the U.S. Institutes f 251001 CL072 251001 F1000 51300 301 Subtotal 37449.76 Percent Subtotal 64.98 University Accounts Certified? ◊ Earnings ◊ Percent of Pay ◊ Project/Grant ◊ Department ◊ Cost Share ◊ Op Unit/Dept/Fund/Acct/Class ◊ Details No 20176.25 115202 35.01 CL034 115202 A0001 51300 101 Details

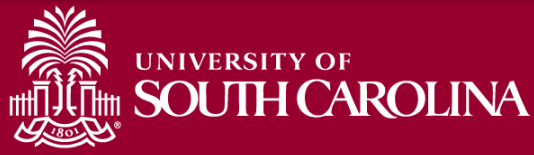

#### Who Can I Contact for Help?

• Use Finance Intranet to look up the Project Team:

| UNIVERSITY OF<br>SOUTH CAROLINA                        | HUB 👻               | Finance Intranet - GRANT D       | ASHBOARD                                 |                        | Sign out                               |
|--------------------------------------------------------|---------------------|----------------------------------|------------------------------------------|------------------------|----------------------------------------|
| Department<br>Fund                                     |                     | Project<br>10011171<br>Pl        |                                          | Class<br>Fiscal Period |                                        |
| Contract                                               |                     | Sponsor<br>Submit Clear          | CSV                                      | Display Accou          | nt Chartfield                          |
| 10011171<br>Study of the U.S. Institutes for Student L | eaders f            | USCSP - Grant Project            |                                          | CON0005843             | 06/09/2021-12/13/2022<br>[18.1 months] |
| SPN0001058                                             |                     | 19.009<br>Academic Exchange Prog | grams - Undergraduat                     | e Programs             | PO19002773/Proj#102536                 |
| Operating Unit                                         | Department          | Fu                               | Ind                                      | Class                  |                                        |
| CL072<br>INTERNATIONAL PROGRAMS                        | 251001<br>GLOBAL CA | F1<br>AROLINA FE<br>CU           | 000<br>EDERAL GRANT<br>JRRENT RESTRICTED | 301<br>COMM            | UNITY SERVICE                          |
| PROJECT TEAM                                           |                     |                                  |                                          |                        |                                        |
| Role                                                   |                     | Name                             | l                                        | USCID                  | Email                                  |
| BM                                                     |                     | Callahan,Sarah Pitts             |                                          | ARTINOV                | callahap@mailbox.sc.edu                |

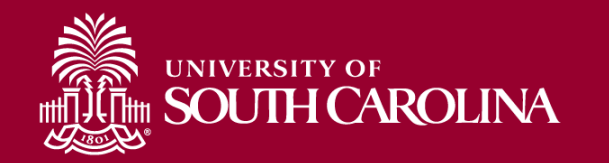

#### Who Can I Contact for Help?

• Use the Project Team query in PeopleSoft FINANCE to look up the Business Manager assigned.

| Favorites 🔻 🛛 Main Menu 🔻 > R      | eporting Tools 🔻 〉 Query 🔻 > Query Viewer          | Worklist                   | A Home       | Sign Out    |
|------------------------------------|----------------------------------------------------|----------------------------|--------------|-------------|
| SOUTH CAROLINA                     |                                                    | All Vanced Search Add To V | Notification | Ø<br>NavBar |
|                                    |                                                    | New Window   Help          | Personaliz   | ze Page 🔺   |
| Query Viewer                       |                                                    |                            |              | _           |
| Enter any information you have and | click Search. Leave fields blank for a list of all | values.                    |              |             |
| *Search By                         | Query Name 🗸 begins with                           |                            |              |             |
| Search                             | Advanced Search                                    |                            |              |             |

#### • **SC\_PROJECT\_TEAM\_LIST** – SC Project Team List Query

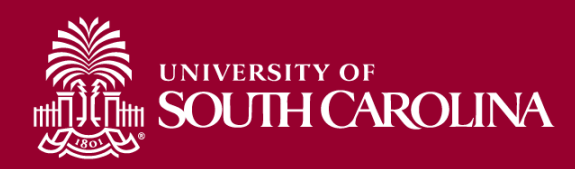

### Who Can I Contact for Help?

- Select the "HTML" option
- Enter Project number (100XXXXX) in Project field:

| SC_F  | ROJECT         | TEAM_      | LIST - SC Project Tean     | n List      |                                |                      |          |                      |                  |                                                                                                    |
|-------|----------------|------------|----------------------------|-------------|--------------------------------|----------------------|----------|----------------------|------------------|----------------------------------------------------------------------------------------------------|
|       | Nan            | ne         |                            |             |                                |                      |          |                      |                  |                                                                                                    |
|       | USC            | D          |                            |             |                                |                      |          |                      |                  |                                                                                                    |
|       | Proje<br>Proje | ect 100111 | <b>Q</b><br>71 <b>Q</b>    |             |                                |                      |          |                      |                  |                                                                                                    |
| Prima | ry Project Ro  | le         | Q                          |             |                                |                      |          |                      |                  |                                                                                                    |
|       | User           | ID         |                            | Q           |                                |                      |          |                      |                  |                                                                                                    |
|       | Email          | ID         |                            |             |                                |                      |          |                      |                  |                                                                                                    |
|       | De             | pt %       | Q                          |             |                                |                      |          |                      |                  |                                                                                                    |
|       | Project State  | us         |                            | <b>v</b>    |                                |                      |          |                      |                  |                                                                                                    |
| View  | Results        |            |                            |             |                                |                      |          |                      |                  |                                                                                                    |
| Dow   | nload results  | in : Exce  | el SpreadSheet CSV Text Fi | le XML File | (5 kb)                         |                      | $\Im$    |                      |                  |                                                                                                    |
| View  | All            |            |                            |             | ()                             |                      |          |                      |                  |                                                                                                    |
| Row   | PC BU          | Dept       | Descr                      | Project     | Project Descr                  | Primary Project Role | User     | Name                 | USCID            | Email ID                                                                                                    |
| 1     | USCSP          | 251001     | GLOBAL CAROLINA            | 10011171    | Study of the U.S. Institutes f | BM                   | CALLAHAP | Sarah Pitts Callahan | 1000             | CALLAHAP@mailbox.sc.edu                                                                                                    |
| 2     | USCSP          | 251001     | GLOBAL CAROLINA            | 10011171    | Study of the U.S. Institutes f | CGA                  | GRADYSL  | Sylvira Grady        | 0.4000           | CONTRACTOR OF A                                                                                                    |
| 3     | USCSP          | 251001     | GLOBAL CAROLINA            | 10011171    | Study of the U.S. Institutes f | CPI                  | GOODFELL | TERRY G. GOODFELLOW  | 1000             | Sector States and sector sectors                                                                                                    |
| 4     | USCSP          | 251001     | GLOBAL CAROLINA            | 10011171    | Study of the U.S. Institutes f | CPI                  | BLEDSORK | R K. BLEDSOE         | 100000-000       | 0.1000 mga akawa she                                                                                                    |
| 5     | USCSP          | 251001     | GLOBAL CAROLINA            | 10011171    | Study of the U.S. Institutes f | CPI                  | REIDC1   | Christopher Reid     | 100303-004       | min Specificana etc.                                                                                                    |
| 6     | USCSP          | 251001     | GLOBAL CAROLINA            | 10011171    | Study of the U.S. Institutes f | CPI                  | ORTEGALH | Lilian H. Ortega     | CHORNEY          | of the second second se |
| 7     | USCSP          | 251001     | GLOBAL CAROLINA            | 10011171    | Study of the U.S. Institutes f | CPI                  | TIMOTHY  | TIMOTHY C. STEWART   | 1000             | THE PARTY NAMES OF STREET,                                                                                                    |
| 8     | USCSP          | 251001     | GLOBAL CAROLINA            | 10011171    | Study of the U.S. Institutes f | PI                   | PORTERMA | Mark Porter          | A REAL PROPERTY. | printing publics is also                                                                                                    |

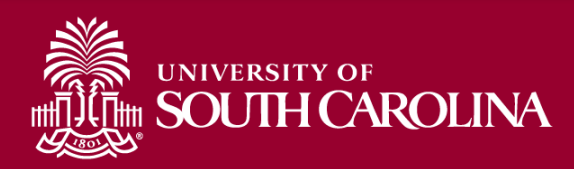

| +     | Time and Effort Reporting : Time and Effort Report |                       |                               |         |                                         |          |                           |                    |                                |  |
|-------|----------------------------------------------------|-----------------------|-------------------------------|---------|-----------------------------------------|----------|---------------------------|--------------------|--------------------------------|--|
| Emplo | Employee Information                               |                       |                               |         |                                         |          |                           |                    |                                |  |
|       |                                                    | Employee Name         | head Bullet 1                 |         |                                         |          | Empl ID                   | 10.0               |                                |  |
|       |                                                    | Primary Department    |                               |         | 8/18/16/16                              |          |                           |                    |                                |  |
|       | _                                                  | Peperting Period      | July December 2021            |         |                                         |          |                           |                    |                                |  |
|       | Repo                                               | ort Period Begin Date | 07/01/2021                    |         |                                         |          | Report Period End Date 12 | 2/31/2021          |                                |  |
| Hid   | e Chartfields                                      |                       |                               |         |                                         |          |                           |                    |                                |  |
| Spons | sored Accounts                                     |                       |                               |         |                                         |          |                           |                    |                                |  |
|       |                                                    |                       |                               |         |                                         | -        |                           |                    |                                |  |
|       | Certified? $\Diamond$                              | Earnings 🗘            | Percent of Pay $\Diamond$     | Details | Project/Grant ◊                         |          | Department ♦              | Cost Share ◊       | Op Unit/Dept/Fund/Acct/Class 🛇 |  |
| 1     | No                                                 | 10576.58              | 18.35                         | Details | 10010490 DHEC-MCH Proposal Evaluation o |          | 115011                    |                    | CL034 115011 G1000 51300 301   |  |
| 2     | No                                                 | 3381.20               | 5.87                          | Details | 10010657 RISK Physical Activity, Seden  |          | 115200                    |                    | CL034 115200 F1000 51300 202   |  |
| 3     | No                                                 | 14045.98              | 24.37                         | Details | 10010763 EACH Mom and Baby Collaborativ |          | 115200                    |                    | CL034 115200 K1000 51300 301   |  |
| 4     | No                                                 | 9196.00               | 15.96                         | Details | 10010786 Rural Border Health Chartbook: |          | 115200                    |                    | CL034 115200 F1000 51300 202   |  |
| 5     | No                                                 | 250.00                | 0.43                          | Details | 10011171 Study of the U.S. Institutes f |          | 251001                    |                    | CL072 251001 F1000 51300 301   |  |
|       |                                                    | Subtotal              | 37449.76                      |         |                                         |          |                           |                    |                                |  |
|       |                                                    | Percent Subtotal      | 64.98                         |         |                                         |          |                           |                    |                                |  |
| Unive | rsity Accounts                                     |                       |                               |         |                                         |          |                           |                    |                                |  |
|       |                                                    |                       |                               |         |                                         |          |                           |                    |                                |  |
|       | Certified? $\Diamond$                              | Earnings $\Diamond$   | Percent of Pay $\diamondsuit$ | Details | Project/Grant $\Diamond$ Depa           | rtment ◊ | Cost Share ♢              | Op Unit/Dept/Fund/ | Acct/Class ≎                   |  |
| 1     | No                                                 | 20176.25              | 35.01                         | Details | 11520                                   | 12       |                           | CL034 115202 A000  | 1 51300 101                    |  |
|       |                                                    |                       |                               |         |                                         |          |                           |                    |                                |  |

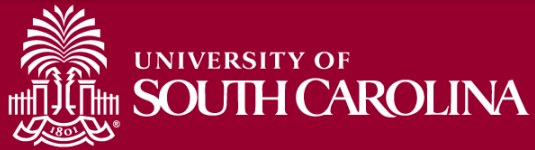

| USCID              | Supervisor USCID | Pay Group             | Combo          | Project BU | From Pay Period | Num of Records       |
|--------------------|------------------|-----------------------|----------------|------------|-----------------|----------------------|
| 10 HIBALINE        |                  |                       |                |            | 07/15/2021 🗸    | 10000                |
| Name               | Empl.Rcd         | Pay End Date (m/d/y)  | Operating Unit | Project    | To Pay Period   | Order By             |
|                    |                  | to                    |                |            | 12/31/2021 🗸    | Chartfield,Name 🗸    |
| Job                | Empl.Class       | Earn End Date (m/d/y) | Department     | CFDA       | Fiscal Month    | ☐ Total              |
|                    |                  | to                    |                |            | ALL 🗸           | Sub-Total            |
| HCM Dept.          | Full/Part        | Dist. Status          | Fund           | Contract   | Fiscal Year     | Detail               |
|                    | All              | ✓ ALL ✓               |                |            | ALL 🗸           | Sum Adjustments      |
| Journal.           | Reg/Temp         | Dist.Type             | Class          | Sponsor    | Pay Run ID      |                      |
|                    | All              | ✓ ALL ✓               |                |            |                 |                      |
| Check              | Std.Hours        | Dist.Class            | Account        | Costshare  |                 | Fringe-Summary[Hor V |
|                    |                  | ALL 🗸                 |                |            |                 |                      |
| Check Date (m/d/y) | HCM BU [Campus]  | Dist.Code             |                |            |                 |                      |
| to                 | All              | ~                     |                |            |                 |                      |
|                    |                  | Submit                | Clear CSV      |            |                 |                      |

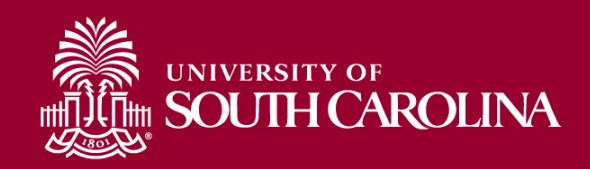

+ Time and Effort Reporting : Time and Effort Report **Employee Information** Employee Name Empl ID Primary Department Reporting Period July - December 2021 Report Period Begin Date 07/01/2021 Report Period End Date 12/31/2021 Hide Chartfields Sponsored Accounts Certified?  $\Diamond$ Earnings 🗘 Percent of Pay  $\Diamond$ Details Project/Grant ◊ Department ◊ Cost Share 0 Op Unit/Dept/Fund/Acct/Class ◊ No 10576.58 18.35 Details 10010490 DHEC-MCH Proposal Evaluation o 115011 CL034 115011 G1000 51300 301 2 No 3381.20 5.87 10010657 RISK Physical Activity, Seden 115200 CL034 115200 F1000 51300 202 Details 3 No 14045.98 24.37 Details 10010763 EACH Mom and Baby Collaborativ 115200 CL034 115200 K1000 51300 301 Δ No 9196.00 15.96 Details 10010786 Rural Border Health Chartbook: 115200 CL034 115200 F1000 51300 202 5 No 250.00 0.43 Details 10011171 Study of the U.S. Institutes f 251001 CL072 251001 F1000 51300 301 Subtotal 37449.76 Percent Subtotal 64.98 University Accounts Certified? ◊ Earnings ◊ Percent of Pay ◊ Project/Grant ◊ Department ◊ Cost Share ◊ Op Unit/Dept/Fund/Acct/Class ◊ Details No 20176.25 115202 35.01 CL034 115202 A0001 51300 101 Details

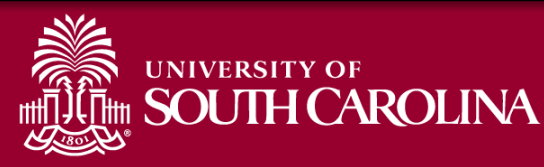

### **Releasing Effort Reports**

| File Attachments                  |                             |                                                 |                                   | 4 rosu |
|-----------------------------------|-----------------------------|-------------------------------------------------|-----------------------------------|--------|
| Status                            | Action                      | Description ◊                                   | File Name 🛇                       | Remove |
| 1<br>Add                          | Time a                      | ind Effort Report                               | ing:Results                       | Delete |
| Action Items Acknowledgement 1 No | You have suc<br>The eForm h | cessfully submitted yo<br>as been routed to the | our eForm.<br>next approval step. | 1 row  |
| Comments Search Save Submit       | View Approv                 | val Route                                       |                                   |        |
|                                   | Print                       |                                                 |                                   |        |

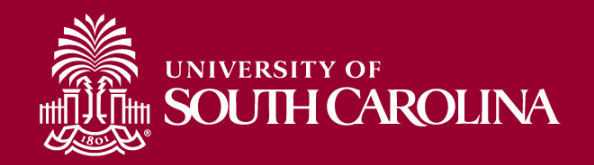

#### **Effort Report Workflow**

| Cancel                                             | Approval                                                                           | Done |
|----------------------------------------------------|------------------------------------------------------------------------------------|------|
| Employee Stage                                     |                                                                                    |      |
|                                                    | Pending                                                                            |      |
| Basic Path          Pending         Employee Oprid | If you notice an approval in<br>"ERROR", please contact<br>GFMeCert@mailbox.sc.edu |      |
| Parallel Stage                                     |                                                                                    |      |
| G3FORM_ID=388862, PROJECT_ID=100104                | 490 Initiated                                                                      |      |
| ▶ G3FORM_ID=388862, PROJECT_ID=100106              | 657 Initiated                                                                      |      |
| ▶ G3FORM_ID=388862, PROJECT_ID=100107              | 763 Initiated                                                                      |      |
| G3FORM_ID=388862, PROJECT_ID=100107                | 786 Initiated                                                                      |      |
| G3FORM_ID=388862, PROJECT_ID=100111                | 171 Initiated                                                                      |      |
| Supervisor Stage<br>G3FORM_ID=388862               | Awaiting Further Approvals                                                         |      |
|                                                    |                                                                                    |      |

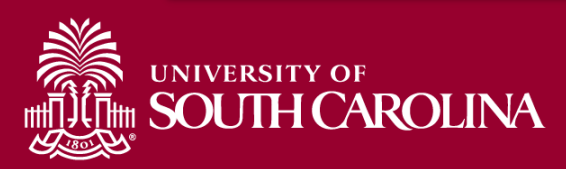

Demonstration

#### **EMPLOYEE**

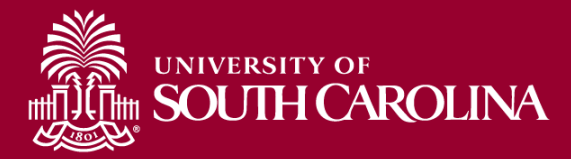

# **Email Notification**

From: HTST@peoplesoft.com <HTST@peoplesoft.com> Sent: Thursday, July 14, 2022 10:46 AM To: Compared and the sentence of the sentence of the se

Hello,

A Time and Effort Report has been created for several for several for severa for severa for severa for several for several for several for

https://hcm-tst.ps.sc.edu/psp/HTST/EMPLOYEE/HRMS/c/G3FRAME.G3SEARCH\_FL.GBL?Page=G3SEARCH\_FL&Action=U&G3FORM\_ID=410053&G3FORM\_TASK=EVL

Certification is required to be completed within 30 days. Failure to certify may result in the removal of salary charges from sponsored awards. Do not reply to this email. If you have questions or need assistance, please contact your Business Manager.

If you need assistance accessing and approving the form, please use the training aids found on the Controller's Office website or by selecting the links below.

If you are an **Employee**, you can find the training aid <u>here</u>. If you are a **Principal Investigator (PI)**, you can find the training aid <u>here</u>. If you are a **Supervisor**, you can find the training aid <u>here</u>.

Thank you for your prompt attention to this request.

Controller's Office

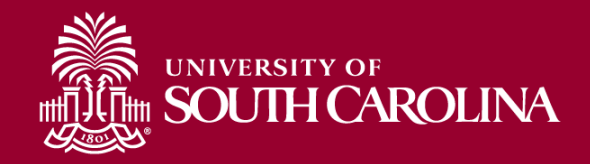

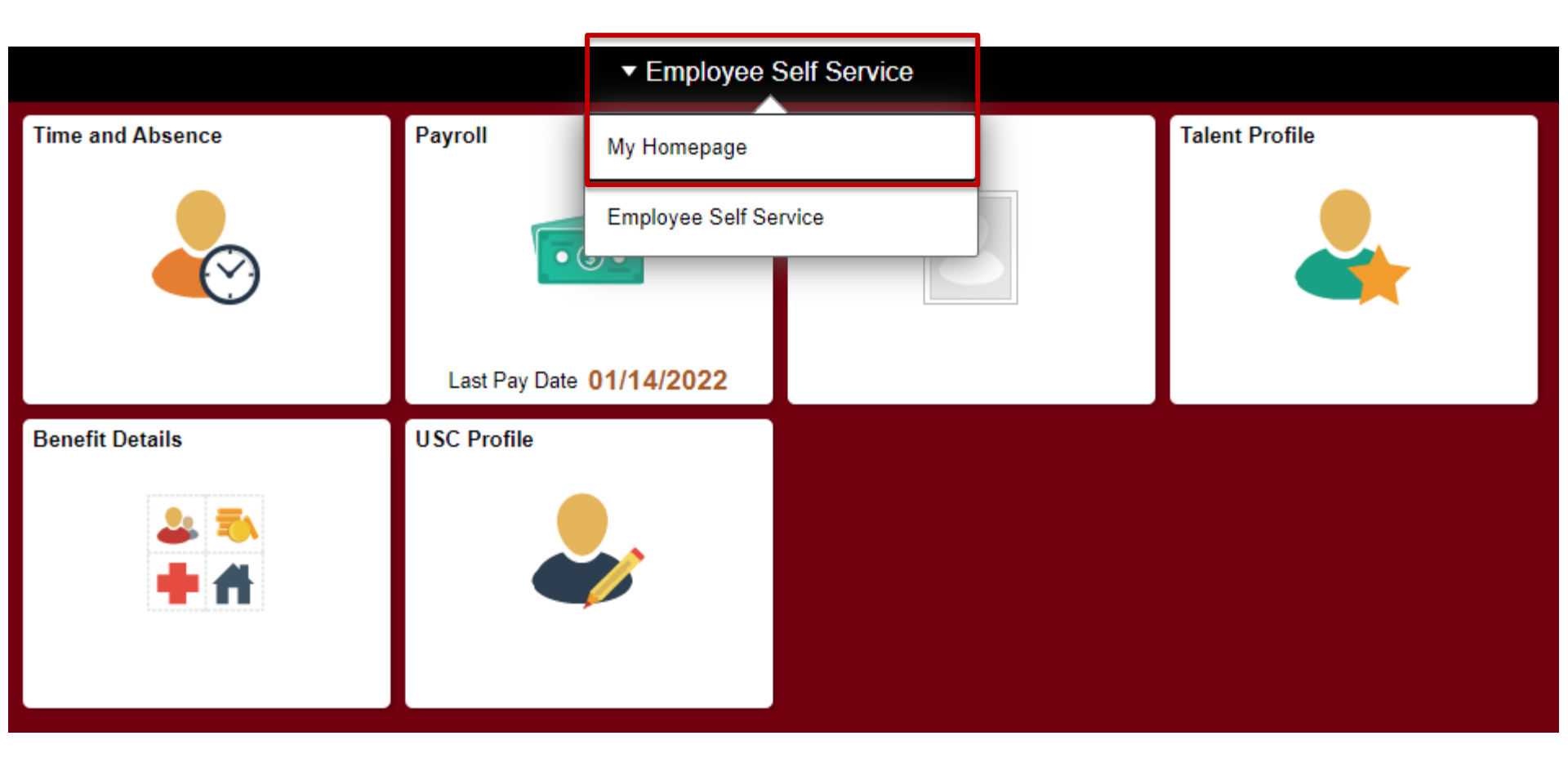

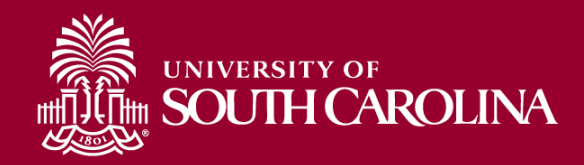

|                               | ▼ My Hor            | nepage                                                      |                              |  |  |  |
|-------------------------------|---------------------|-------------------------------------------------------------|------------------------------|--|--|--|
| My Pending Approvals (eForms) | (Blanks)<br>Form ID | My Pending Approvals - Aging<br>No data to display (Blanks) |                              |  |  |  |
| Talent Profile                | Benefit Details     | Affiliate Actions Homepage                                  | Benefits Enrollment Homepage |  |  |  |
| ePAF Homepage                 | Grant Time & Effort |                                                             |                              |  |  |  |

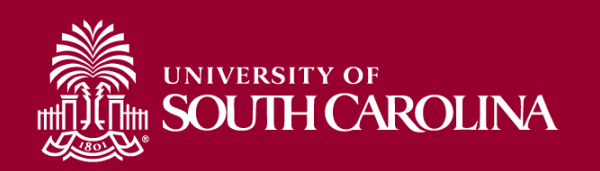

| My Homepage                 |                    |             |   | Account |   |
|-----------------------------|--------------------|-------------|---|---------|---|
| 盲 Grant Time & Effort Forms | Search by:         |             |   |         |   |
| Certify a Grant Report      | Form ID            | Begins With | ~ |         |   |
| View a Grant Report         | Employee Name      | Begins With | ~ |         |   |
|                             | Reporting Period   | Begins With | ~ |         |   |
|                             | Primary Department | Begins With | ~ |         |   |
|                             | Form Status        | is Equal To | * |         | ~ |
|                             | Form Type          | Begins With | • |         | Q |
|                             | Empl ID            | Begins With | ~ |         |   |
|                             | Search Clear       |             |   |         |   |

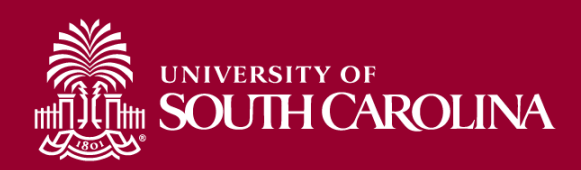

→ Time and Effort Reporting : Time and Effort Report

| Employee Information |                                         |                                    |           |                                         |              |               |                      |                         |                             |
|----------------------|-----------------------------------------|------------------------------------|-----------|-----------------------------------------|--------------|---------------|----------------------|-------------------------|-----------------------------|
|                      | Employee Name                           | lession 1                          |           |                                         |              |               | Empl ID              |                         |                             |
| I                    | Primary Department                      | THE PERMIT                         | er Melaca | Lagran Lagrange                         |              |               |                      |                         |                             |
| Repor                | Reporting Period<br>t Period Begin Date | July - December 2021<br>07/01/2021 |           |                                         |              | Report Period | I End Date 12/31/202 | 1                       |                             |
| Hide Chartfields     |                                         |                                    |           |                                         |              |               |                      |                         |                             |
| Sponsored Accounts   |                                         |                                    |           |                                         |              |               |                      |                         |                             |
|                      |                                         |                                    |           |                                         |              |               |                      |                         |                             |
| Certified? ♦         | Earnings 🛇                              | Percent of Pay $\Diamond$          | Details   | Project/Grant ⇔                         |              | Department 🛇  | Cost                 | t Share $\Diamond$ Op   | Unit/Dept/Fund/Acct/Class 🛇 |
| 1 Yes                | 10576.58                                | 18.35                              | Details   | 10010490 DHEC-MCH Proposal Evaluation   | 0            | 115011        |                      | CLO                     | 034 115011 G1000 51300 301  |
| 2 <u>No</u>          | 3381.20                                 | 5.87                               | Details   | 10010657 RISK Physical Activity, Seden  |              | 115200        |                      | CL                      | 034 115200 F1000 51300 202  |
| 3 <u>No</u>          | 14045.98                                | 24.37                              | Details   | 10010763 EACH Mom and Baby Collaborativ | /            | 115200        | ß                    | CL                      | 034 115200 K1000 51300 301  |
| 4 <u>No</u>          | 9196.00                                 | 15.96                              | Details   | 10010786 Rural Border Health Chartbook: |              | 115200        |                      | CL                      | 034 115200 F1000 51300 202  |
| 5 <b>No</b>          | 250.00                                  | 0.43                               | Details   | 10011171 Study of the U.S. Institutes f |              | 251001        |                      | CL                      | 072 251001 F1000 51300 301  |
| University Accounts  | Subtotal<br>Percent Subtotal            | 37449.76<br>64.98                  |           |                                         |              |               |                      |                         |                             |
|                      |                                         |                                    |           |                                         |              |               |                      |                         |                             |
| Certified? 🗘         | Earnings 🛇                              | Percent of Pay ♢                   | Details   | Project/Grant ◊                         | Department ♦ | Cost Share 🛇  |                      | Op Unit/Dept/Fund/Acct/ | Class 🗘                     |
| 1 No                 | 20176.25                                | 35.01                              | Details   |                                         | 115202       |               |                      | CL034 115202 A0001 513  | 00 101                      |
|                      |                                         |                                    |           |                                         |              |               |                      |                         |                             |

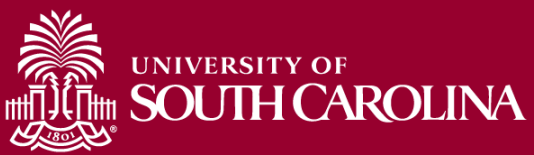

| File Attachments          |                                                         |                                                 |                                                                                                 |                                                                                 |
|---------------------------|---------------------------------------------------------|-------------------------------------------------|-------------------------------------------------------------------------------------------------|---------------------------------------------------------------------------------|
|                           |                                                         |                                                 |                                                                                                 | 1 row                                                                           |
| Status                    | Action                                                  | Description ♦                                   | File Name $\Diamond$                                                                            | Remove                                                                          |
| 1                         | Upload                                                  |                                                 |                                                                                                 | Delete                                                                          |
| Add                       |                                                         |                                                 |                                                                                                 |                                                                                 |
| Action Items              |                                                         |                                                 |                                                                                                 |                                                                                 |
|                           |                                                         |                                                 |                                                                                                 | 1 row                                                                           |
| Acknowledgement           |                                                         |                                                 |                                                                                                 |                                                                                 |
| 1 No Inversity policies.  | ledge and belief, I certify that the payroll percentage | s reasonably reflect my effort and are consiste | nt with the work I performed during this reporting period. I am aware that filing inaccurate ar | d/or late effort reports may result in punitive actions as noted in federal and |
|                           |                                                         |                                                 |                                                                                                 |                                                                                 |
| Comments                  |                                                         |                                                 |                                                                                                 |                                                                                 |
| Search Recycle Hold Print | Арргоче                                                 |                                                 |                                                                                                 |                                                                                 |

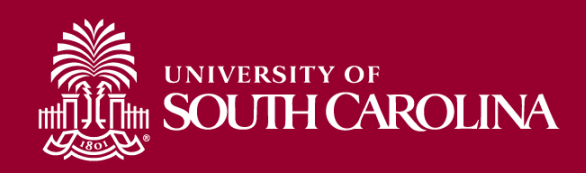

| vit 💊                          | ne and Effo                                    | rt Reporting:Results                                                                                        |                                                                    |                                              |                                                               |                                                  |              | Form ID 388862               |
|--------------------------------|------------------------------------------------|----------------------------------------------------------------------------------------------------|--------------------------------------------------------------------|----------------------------------------------|---------------------------------------------------------------|--------------------------------------------------|--------------|------------------------------|
| You hav<br>The eFo<br>multiple | e successfully<br>Irm has been r<br>approvers. | approved your eForm.<br>outed to the next approval step.                                                    |                                                                    |                                              |                                                               |                                                  |              |                              |
| View A                         | pproval Route<br>ure/Action L                  | ogs                                                                                                    |                                                                    |                                              |                                                               |                                                  |              |                              |
| Transact<br>Curr               | <mark>ion / Signatu</mark><br>ent Date Time    | re Log                                                                                                    | Step Title                                                         | User ID                                      | User Description                                              | Form Action                                      | Time Elapsed | 3 rows                       |
| 1 01/2                         | B/2022 1:43:1                                  | 5PM                                                                                                    | Saved                                                              | PERKINTD                                     | Tiffany Boyd                                                  | Save                                             |              |                              |
| 2 01/2                         | 8/2022 1-57-0                                  | DDM                                                                                                    | Initiated                                                          | DEDVINTO                                     | Tiffany Boyd                                                  | Submit                                           | 13 minutos   |                              |
| 3 01/2                         | 8/2022 2:17:3                                  | 2PM                                                                                                    | Employee Oprid                                                     | 10440346                                     | Sylecters.                                                    | Approve                                          | 20 minutes   |                              |
| Action It                      | om Log                                         | t Description                                                                                               |                                                                    |                                              |                                                               |                                                  | lleor        | 2 rows                       |
| 1                              | Yes                                            | To the best of my knowledge, I confirm this report                                                          | reflects all current payroll actions and requests.                 |                                              |                                                               |                                                  | PERKINTD     | 01/28/22<br>1:57:07.000000PM |
| 2                              | Yes                                            | To the best of my knowledge and belief, I certify th<br>punitive actions as noted in federal and University | at the payroll percentages reasonably reflect my effo<br>policies. | t and are consistent with the work I perforr | ned during this reporting period. I am aware that filing inac | ccurate and/or late effort reports may result in | 1046346      | 01/28/22<br>2:17:28.000000PM |
| Print                          |                                                |                                                                                                    |                                                                    |                                              |                                                               |                                                  |              |                              |

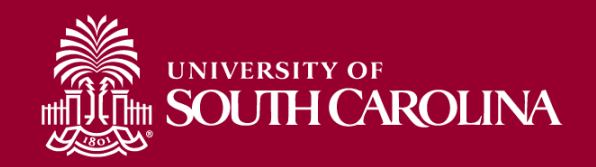

| Cancel                                                                     | Ар           | proval                     | Done |
|----------------------------------------------------------------------------|--------------|----------------------------|------|
| Employee Stage                                                             |              |                            |      |
| ▼G3FORM_ID=388862                                                          |              | Awaiting Further Approvals |      |
| Basic Path                                                                 |              |                            |      |
| Approved                                                                   |              |                            |      |
| Employee Oprid ><br>01/28/22 2:17 PM                                       |              |                            |      |
|                                                                            |              |                            |      |
| Parallel Stage                                                             |              |                            | _    |
| ► G3FORM_ID=388862, PROJECT                                                | _ID=10010490 | Pending                    |      |
| ▶ G3FORM_ID=388862, PROJECT                                                | _ID=10010657 | Pending                    |      |
| ▼G3FORM_ID=388862, PROJECT                                                 | _ID=         | Awaiting Further Approvals |      |
| Parallel Path  Approved  Principal Investigator Project > 01/28/22 2:17 PM |              |                            |      |

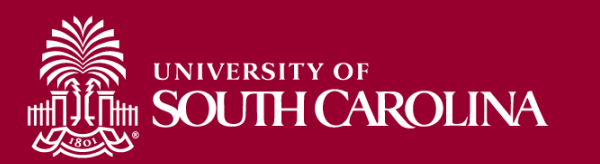

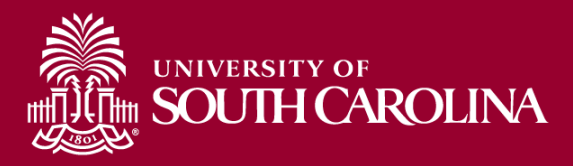

# PRINCIPAL INVESTIGATOR (PI)

Demonstration

#### **Email Notifications**

• The PI(s) will receive an email notification from PeopleSoft alerting them that a report is ready for their review and approval.

| From: HTST@peoplesoft.com <htst@peoplesoft.com><br/>Sent: Thursday, July 14, 2022 10:46 AM</htst@peoplesoft.com>                                                                                                    |
|----------------------------------------------------------------------------------------------------|
| Subject: Approval Needed: Effort Report, Form #410053                                                                                                    |
| Hello,                                                                                                    |
| A Time and Effort Report has been created for second and the second second s |
| https://hcm-tst.ps.sc.edu/psp/HTST/EMPLOYEE/HRMS/c/G3FRAME.G3SEARCH_FL.GBL?Page=G3SEARCH_FL&Action=U&G3FORM_ID=410053&G3FORM_TASK=EVL                                                                                                    |
| Certification is required to be completed within 30 days. Failure to certify may result in the removal of salary charges from sponsored awards. Do not reply to this email. If you have questions or need assistance, please contact your Business Manager.                                                                                                    |
| If you need assistance accessing and approving the form, please use the training aids found on the Controller's Office website or by selecting the links below.                                                                                                    |
| If you are an <b>Employee</b> , you can find the training aid <u>here</u> .<br>If you are a <b>Principal Investigator (PI)</b> , you can find the training aid <u>here</u> .<br>If you are a <b>Supervisor</b> , you can find the training aid <u>here</u> .                                                                                                    |
| Thank you for your prompt attention to this request.                                                                                                    |
| Controller's Office                                                                                                    |

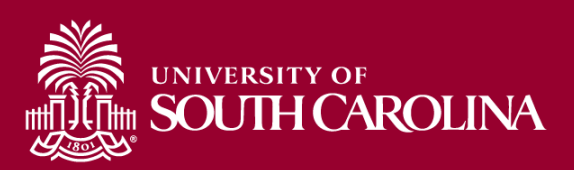

#### **PI Approval**

| V    | Time and Effort Reporting : Time and Effort Report |                      |                      |          |                                         |  |                        |                       | Form ID 388862                 |        |
|------|----------------------------------------------------|----------------------|----------------------|----------|-----------------------------------------|--|------------------------|-----------------------|--------------------------------|--------|
| Empl | oyee Information                                   |                      |                      |          |                                         |  |                        |                       |                                |        |
|      |                                                    | Employee Name        | Terror, Pyriot K     |          |                                         |  | Empl ID                | 0.000                 |                                |        |
|      |                                                    | Primary Department   | NOR CROWLO           | 0.140400 | MING                                    |  |                        |                       |                                |        |
|      |                                                    | Reporting Period     | July - December 2021 |          |                                         |  |                        |                       |                                |        |
|      | Repo                                               | rt Period Begin Date | 07/01/2021           |          |                                         |  | Report Period End Date | 2/31/2021             |                                |        |
| Hio  | le Chartfields                                     |                      |                      |          |                                         |  |                        |                       |                                |        |
| Spon | sored Accounts                                     |                      |                      |          |                                         |  |                        |                       |                                |        |
|      |                                                    |                      |                      |          |                                         |  |                        |                       |                                | 5 rowe |
|      | Certified? ◊                                       | Earnings 🛇           | Percent of Pay ◊     | Details  | Project/Grant ◊                         |  | Department ◊           | Cost Share $\Diamond$ | Op Unit/Dept/Fund/Acct/Class 🗘 | 51003  |
| 1    | Yes                                                | 10576.58             | 18.35                | Details  | 10010490 DHEC-MCH Proposal Evaluation o |  | 115011                 |                       | CL034 115011 G1000 51300 301   |        |
| 2    | Yes                                                | 3381.20              | 5.87                 | Details  | 10010657 RISK Physical Activity, Seden  |  | 115200                 |                       | CL034 115200 F1000 51300 202   |        |
| 3    | Yes                                                | 14045.98             | 24.37                | Details  | 10010763 EACH Mom and Baby Collaborativ |  | 115200                 |                       | CL034 115200 K1000 51300 301   |        |
| 4    | Yes                                                | 9196.00              | 15.96                | Details  | 10010786 Rural Border Health Chartbook: |  | 115200                 |                       | CL034 115200 F1000 51300 202   |        |
| 5    | Yes                                                | 250.00               | 0.43                 | Details  | 10011171 Study of the U.S. Institutes f |  | 251001                 |                       | CL072 251001 F1000 51300 301   |        |
|      |                                                    |                      |                      |          |                                         |  |                        |                       |                                |        |

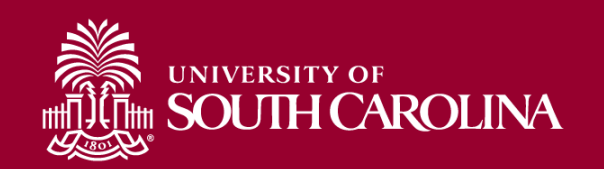

#### **PI Approval**

| File Attachments                                            |                                                                                            |                                                                 |                                                                                           |                                                                                      |
|-------------------------------------------------------------|--------------------------------------------------------------------------------------------|-----------------------------------------------------------------|-------------------------------------------------------------------------------------------|--------------------------------------------------------------------------------------|
|                                                             |                                                                                            |                                                                 |                                                                                           | 1 row                                                                                |
| Status                                                      | Action                                                                                     | Description $\Diamond$                                          | File Name 🛇                                                                               | Remove                                                                               |
| 1                                                           | Upload                                                                                     |                                                                 |                                                                                           | Delete                                                                               |
| Add                                                         |                                                                                            |                                                                 |                                                                                           |                                                                                      |
| Action Items                                                |                                                                                            |                                                                 |                                                                                           |                                                                                      |
|                                                             |                                                                                            |                                                                 |                                                                                           | 1 row                                                                                |
| Acknowledgement                                             |                                                                                            |                                                                 |                                                                                           |                                                                                      |
| 1 To the best of my knowledge may result in punitive action | and belief, I certify the employee's payro<br>s as noted in federal and University policie | ll percentages reasonably reflect their effort on award(s<br>s. | s) and are consistent with the work performed during this reporting period where I am the | Principal Investigator. I am aware that filing inaccurate and/or late effort reports |
| Comments                                                    |                                                                                            |                                                                 |                                                                                           | _                                                                                    |
| roomments                                                   | 2                                                                                          |                                                                 |                                                                                           |                                                                                      |
| Search Recycle Hold Print                                   | Approve                                                                                    |                                                                 |                                                                                           |                                                                                      |

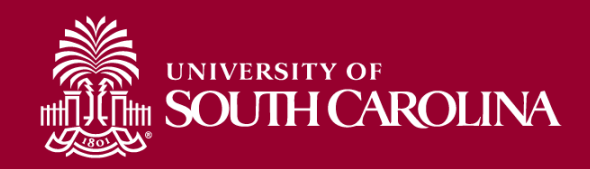

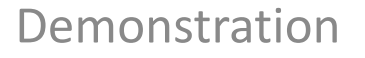

#### **SUPERVISOR**

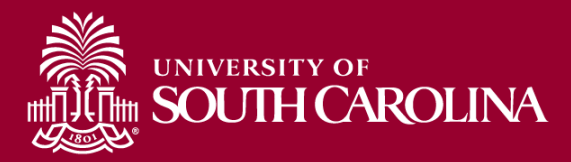

#### **Email Notification**

- The Supervisor will receive an email notification from PeopleSoft alerting them that a report is ready for their review and approval.
- If they receive a report for an employee that is not theirs they need to email their business manager or recycle the form with a comment.

| From: HTST@peoplesoft.com <htst@peoplesoft.com></htst@peoplesoft.com>                                                                                                    |
|----------------------------------------------------------------------------------------------------|
| To:                                                                                                    |
| Subject: Approval Needed: . Effort Report, Form #410053                                                                                                    |
| Hello,                                                                                                    |
| A Time and Effort Report has been created for seven be a proventing period that requires review and approval. Please login into PeopleSoft HCM to approve this form or follow the link below.                                                                |
| https://hcm-tst.ps.sc.edu/psp/HTST/EMPLOYEE/HRMS/c/G3FRAME.G3SEARCH_FL.GBL?Page=G3SEARCH_FL&Action=U&G3FORM_ID=410053&G3FORM_TASK=EVL                                                                                                    |
| Certification is required to be completed within 30 days. Failure to certify may result in the removal of salary charges from sponsored awards. Do not reply to this email. If you have questions or need assistance, please contact your Business Manager.  |
| If you need assistance accessing and approving the form, please use the training aids found on the Controller's Office website or by selecting the links below.                                                                                              |
| If you are an <b>Employee</b> , you can find the training aid <u>here</u> .<br>If you are a <b>Principal Investigator (PI)</b> , you can find the training aid <u>here</u> .<br>If you are a <b>Supervisor</b> , you can find the training aid <u>here</u> . |
| Thank you for your prompt attention to this request.                                                                                                    |
| Controller's Office                                                                                                    |
|                                                                                                    |

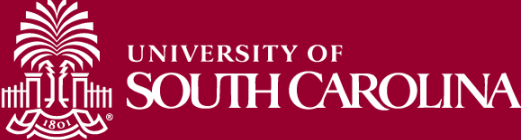

#### **Supervisor Approval**

Time and Effort Reporting : Time and Effort Report -Employee Information Employee Name Empl ID Primary Department Reporting Period July - December 2021 Report Period Begin Date 07/01/2021 Report Period End Date 12/31/2021 Hide Chartfields Sponsored Accounts Certified? 0 Cost Share ◊ Percent of Pay 0 Details Project/Grant ◊ Department ◊ Op Unit/Dept/Fund/Acct/Class ◊ Earnings 0 10576.58 10010490 DHEC-MCH Proposal Evaluation o 115011 CL034 115011 G1000 51300 301 Yes 18.35 Details 2 Yes 3381.20 5.87 10010657 RISK Physical Activity, Seden 115200 CL034 115200 F1000 51300 202 Details Yes 14045.98 24.37 10010763 EACH Mom and Baby Collaborativ 115200 CL034 115200 K1000 51300 301 3 Details 9196.00 15.96 10010786 Rural Border Health Chartbook: 115200 CL034 115200 F1000 51300 202 Yes Details Yes 250.00 0.43 10011171 Study of the U.S. Institutes f 251001 CL072 251001 F1000 51300 301 Details Subtotal 37449.76 Percent Subtotal 64.98 University Accounts Certified? 0 Earnings 🗘 Percent of Pay ◊ Details Project/Grant ◊ Department ◊ Cost Share ◊ Op Unit/Dept/Fund/Acct/Class ♦ Yes 20176.25 35.01 115202 CL034 115202 A0001 51300 101 Details

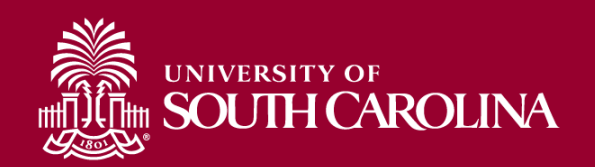

#### **Supervisor Approval**

| File Attachments              |                                                                                                    |                                      |                                                                                                    |                                                                                  |
|-------------------------------|----------------------------------------------------------------------------------------------------|--------------------------------------|----------------------------------------------------------------------------------------------------|----------------------------------------------------------------------------------|
|                               |                                                                                                    |                                      |                                                                                                    | 1 row                                                                            |
| Status                        | Action                                                                                                    | Description ◊                        | File Name ♢                                                                                         | Remove                                                                           |
| 1                             | Upload                                                                                                    |                                      |                                                                                                    | Delete                                                                           |
| Add                           |                                                                                                    |                                      |                                                                                                    |                                                                                  |
| Action Items                  |                                                                                                    |                                      |                                                                                                    |                                                                                  |
|                               |                                                                                                    |                                      |                                                                                                    | 1 row                                                                            |
| Acknowledgement               |                                                                                                    |                                      |                                                                                                    |                                                                                  |
| 1 Yes To the best result in p | st of my knowledge and belief, I certify that I have firsthand knowledge<br>unitive actions as noted in federal and University policies. | of the employee, and the payroll per | rcentages reasonably reflect their effort and are consistent with the work performed during this re | porting period. I am aware that filing inaccurate and/or late effort reports may |
| Comments                      |                                                                                                    |                                      |                                                                                                    |                                                                                  |
| Search Recycle Hold           | d Print Approve                                                                                                    |                                      |                                                                                                    |                                                                                  |

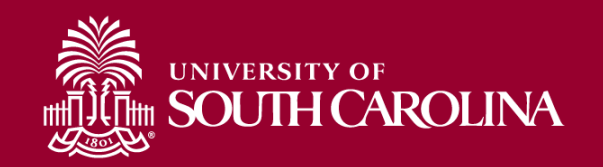

### **Supervisor Approval**

| Cancel Approval                         | Done     |
|-----------------------------------------|----------|
| Review/Edit Approvers                   |          |
| Employee Stage                          |          |
| ▶ G3FORM_ID=388862                      | Approved |
| Parallel Stage                          |          |
| G3FORM_ID=388862, PROJECT_ID=10010490   | Approved |
| G3FORM_ID=388862, PROJECT_ID=10010657   | Approved |
| G3FORM_ID=388862, PROJECT_ID=10010763   | Approved |
| G3FORM_ID=388862, PROJECT_ID=10010786   | Approved |
| ▶ G3FORM_ID=388862, PROJECT_ID=10011171 | Approved |
| Supervisor Stage                        |          |
| > G3FORM_ID=388862                      | Approved |
|                                         |          |

At this point the Effort Report is considered complete and will fully execute in the system!

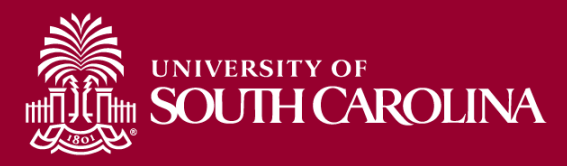

## **eForm Status Options**

- Business Manager Receives the reports in "Saved" status and submits or releases them to Employees for certification.
- Employees, PIs & Supervisors receive the reports in "Pending" status (because they are pending approval)
- If a report is recycled at any point, the report will return to the Business Manager in a "Partially Approved" Status
- Once a report is fully certified, the report status is "Executed".

UNIVERSITY OF SOUTH CAROLINA

Use <u>View</u> Option to review form status, not Update! (to prevent accidently restarting workflow)

# Business Manager Responsibilities

- To serve as central point of contact for Time and Effort certification.
- To assist employees, PIs and supervisors with certification process.
- Training aids and tools are available.
  - Video Demos are available demonstrating each approver role (Employee, PI and Supervisor)
  - Training Aids for each role are available

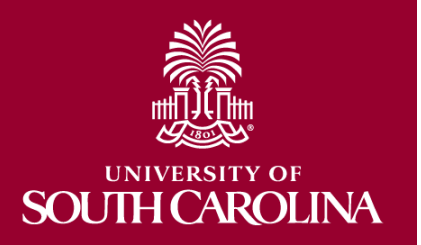

## Video Demos

-

#### **Time and Effort Reporting System**

The Time and Effort Report eForm workflows through business managers, employees, principal investigators and supervisors. The resources below outline this process and how it will affect your grant paid employees.

#### **Business Managers Resources**

- Time and Effort Report Business Manager Presentation [pdf]
- <u>Time and Effort Report Business Manager Demo Video</u>
- <u>Time and Effort Report Business Manager Job Aid [pdf]</u>
- Time and Effort Process Map [xlsx] 2
- Earning Codes List [pdf] ☑

#### **Employee Resources**

- Time and Effort Report Employee Presentation [pdf] 12
- Time and Effort Report Employee Demo Video 🛽
- Time and Effort Report Employee Job Aid [pdf] 🗗

#### **Principal Investigator Resources**

- <u>Time and Effort Report Principal Investigator Presentation</u>
   [pdf] 2
- <u>Time and Effort Report Principal Investigator Demo Video</u>
- Time and Effort Report Principal Investigator Job Aid [pdf] 2

#### Supervisor Resources

- Time and Effort Report Supervisor Presentation [pdf] [2]
- Time and Effort Report Supervisor Demo Video 🗗
- Time and Effort Report Supervisor Job Aid [pdf] 🗗

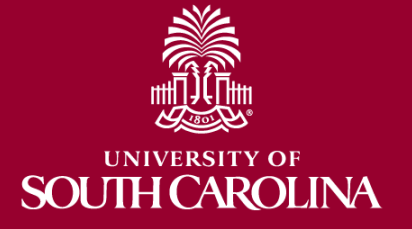
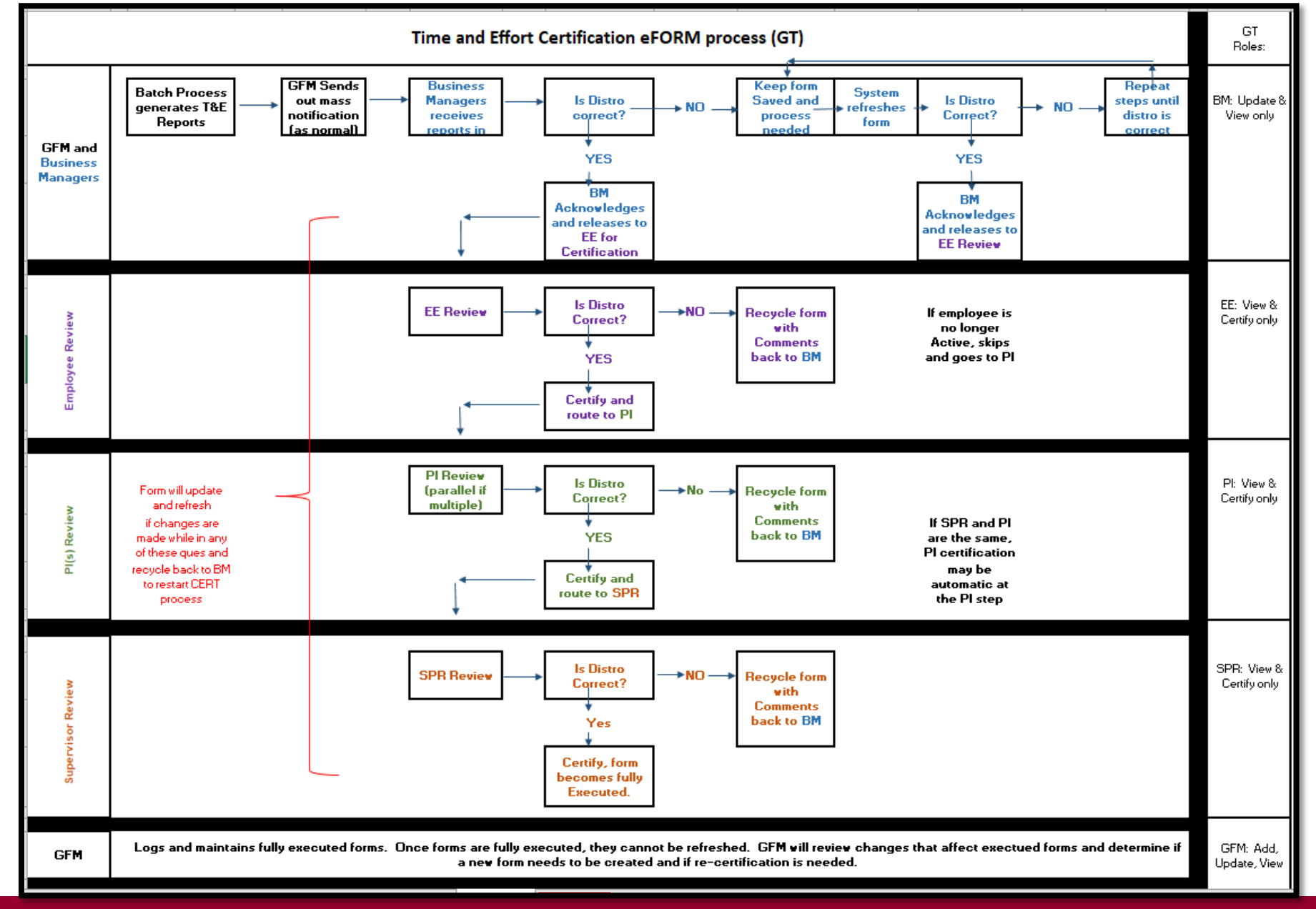

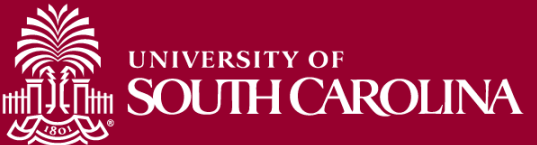

# Summary

- Spending out Grants is **unallowable**
- Errors/corrections must be identified timely!
- T&E is "After-the-Fact" accounting of actual time spent on a specific project.
- <u>Must</u> be certified by the employee
- <u>Must</u> be certified by a PI and Supervisor with first-hand knowledge of the employee's effort.
- <u>Must</u> be incorporated into official records of the university & is subject to audit and the False Claims Act
- <u>Must</u> be done in a timely manner.

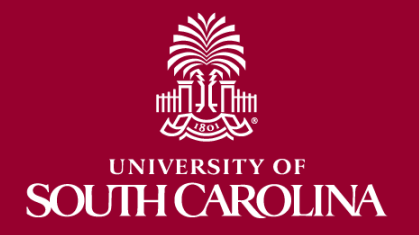

### Where to Find Resources

| South Caro                       | lina                                                                                                    | SEARCH SC EDU                      |                                                |
|----------------------------------|----------------------------------------------------------------------------------------------------|------------------------------------|------------------------------------------------|
| sc. ooutin cure                  |                                                                                                    | SEARCH SCIENC                      |                                                |
| Office of the Controll           | er                                                                                                    |                                    |                                                |
|                                  | Grants and Funds Management                                                                                                    |                                    |                                                |
| Office of the Controller         | Grants and Funds Management is responsible f                                                                                                    | or the accounting and manag        | ement of all                                   |
| General Accounting               | <ul> <li>restricted grants and contracts within the unive</li> </ul>                                                                                                    | rsity system.                      | shiene e. a.                                   |
| Grants and Funds<br>Management   |                                                                                                    | 202 <b>0</b>                       |                                                |
| Grants and Funds Staff Directory | Our Services                                                                                                    | Contact (                          | Grants and                                     |
| Supplier and Tax<br>Management   | The Grants and Funds Management team:                                                                                                    | Funds Ma                           | anagement                                      |
| Cash and Treasury                | <ul> <li>monitors all sponsored programs</li> <li>reviews expenses for compliance with grant terms and</li> </ul>                                                                                                    | For questions a Funds Manage       | about any Grants and<br>ament services, please |
| Management                       | Guidance                                                                                                    | contact us dire                    | ectly:                                         |
| Financial Reports and            | <ul> <li>prepares and submits all invoices for sponsored progr</li> </ul>                                                                                                    | ams, applies Marle Baka            | -201                                           |
| Transparency                     | payments, and performs collections as necessary                                                                                                    | Assistant Direct<br>BAKA@mailbr    | .tor<br>ox.sc.edu                              |
| Chart of Accounts                | <ul> <li>prepares all financial reporting, and provides infancial<br/>information for sponsors</li> </ul>                                                                                                    | status<br>Alex Pitts               | <u>AIL</u>                                     |
| Policies and Procedures          | <ul> <li>manages external sponsor audits and desk reviews</li> </ul>                                                                                                    | Senior Manage                      | er – Accounts                                  |
| Contact Us                       | <ul> <li>responsible for set up of all sponsored programs in Personal sector of the sector of the sector of th</li></ul> | opleSoft Receivable and PITTSMA@ma | J Billing                                      |
|                                  | <ul> <li>responsible for close out of all sponsored program aw</li> </ul>                                                                                                    | ards in                            |                                                |
|                                  | <ul> <li>prepares and negotiates indirect cost rate agreement</li> </ul>                                                                                                    |                                    |                                                |
|                                  |                                                                                                    | Expand all                         |                                                |
|                                  | GFM Staff by Departmental Assignments                                                                                                    | <b>(+)</b>                         |                                                |
|                                  | Sponsored Programs Close Out                                                                                                    | $(\mathbf{+})$                     |                                                |
|                                  | F&A Allocations                                                                                                    | $(\mathbf{\cdot})$                 |                                                |
|                                  | Information Links for Grants and Contracts                                                                                                    | <b>(</b> + <b>)</b>                |                                                |
|                                  | Webinars and Training                                                                                                    |                                    |                                                |
|                                  |                                                                                                    | Expand all                         |                                                |
|                                  | Introduction to Grants Management                                                                                                    | (+)                                |                                                |
|                                  | Grant Dashboard Reporting Tool                                                                                                    | $( \mathbf{ + } )$                 |                                                |
|                                  | Post Award and Grant Closeout                                                                                                    | $( \cdot )$                        |                                                |
|                                  | Uniform Guidance and Effort Reporting                                                                                                    | $( \mathbf{ \cdot } )$             |                                                |
|                                  | HCM Payroll Distribution Reporting Tool                                                                                                    | (+)                                |                                                |
|                                  | New Time and Effort Reporting System                                                                                                    | <b>(+)</b>                         |                                                |
|                                  |                                                                                                    |                                    |                                                |

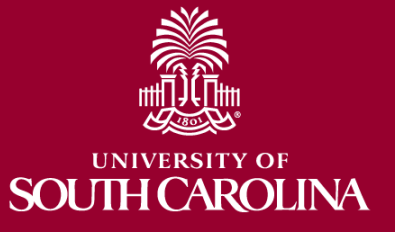

# **Questions?**

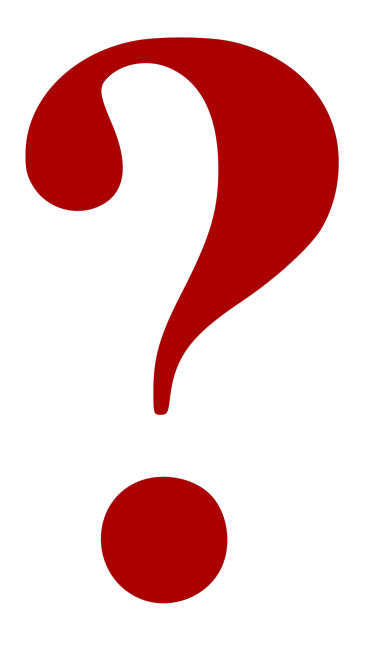

#### **Contact:**

Grants and Funds Management Office

gfmecert@mailbox.sc.edu

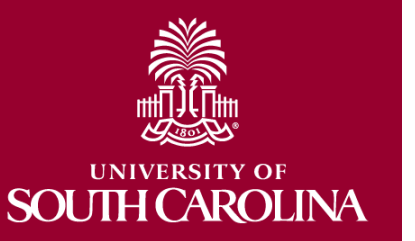

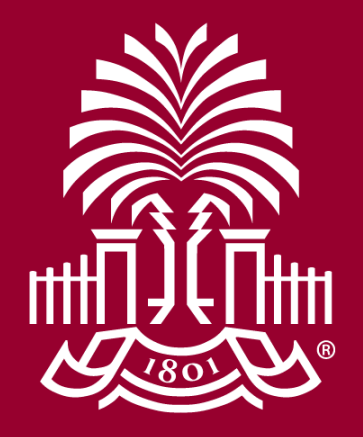

## UNIVERSITY OF SOUH CAROLINA